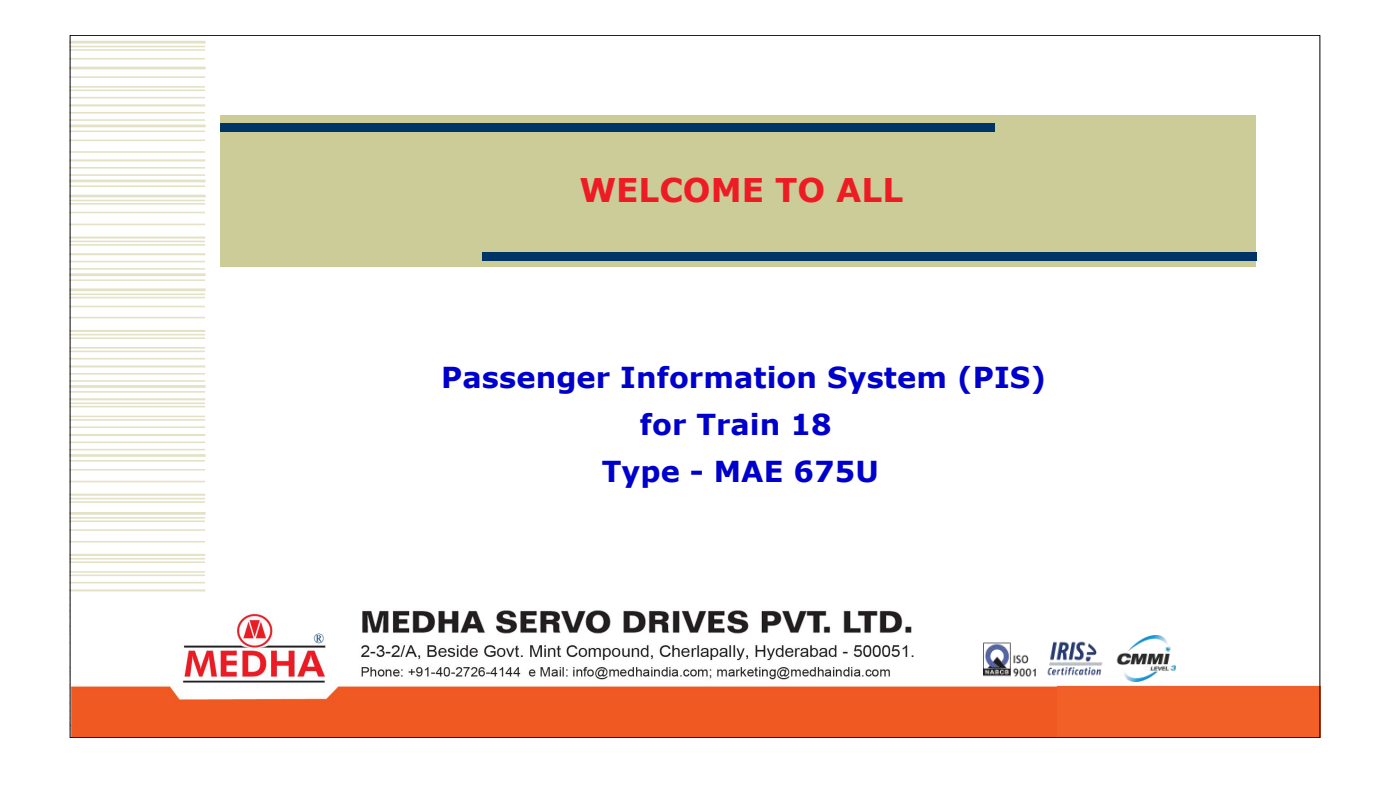

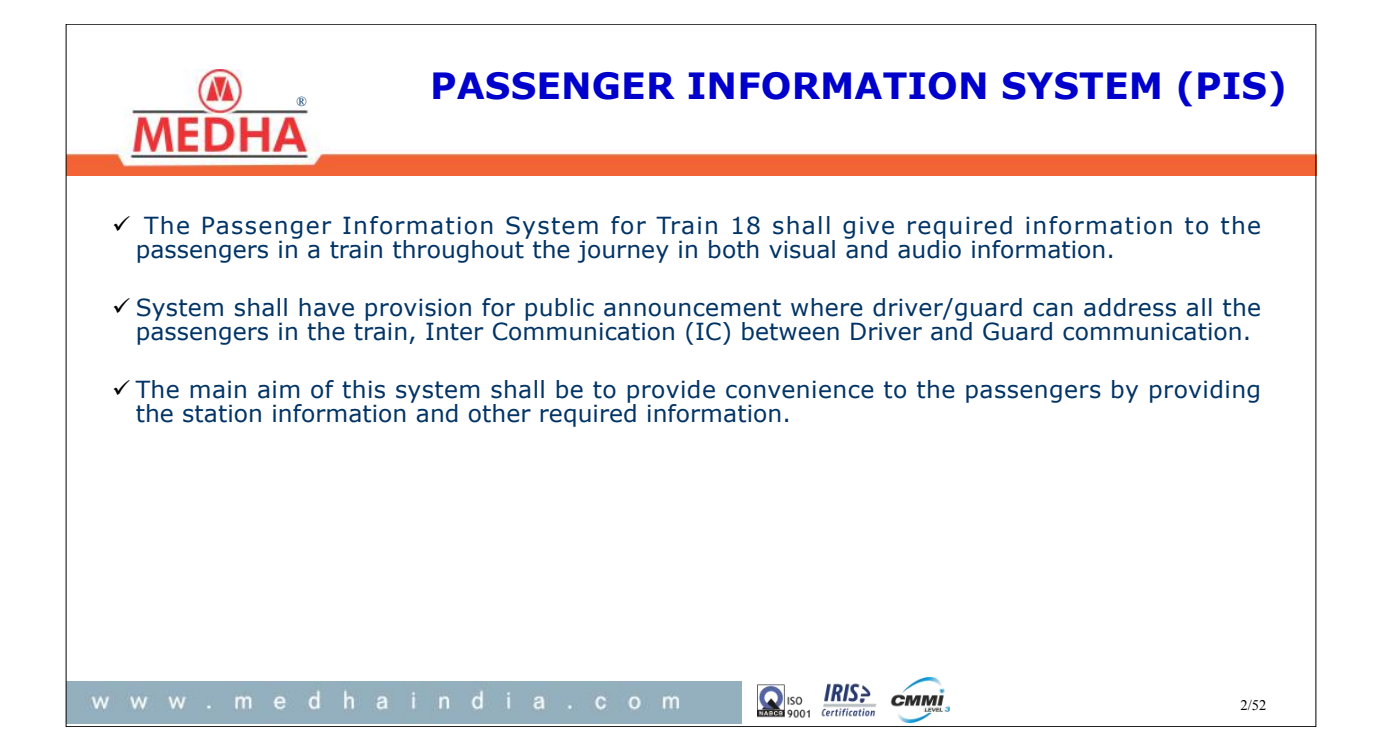

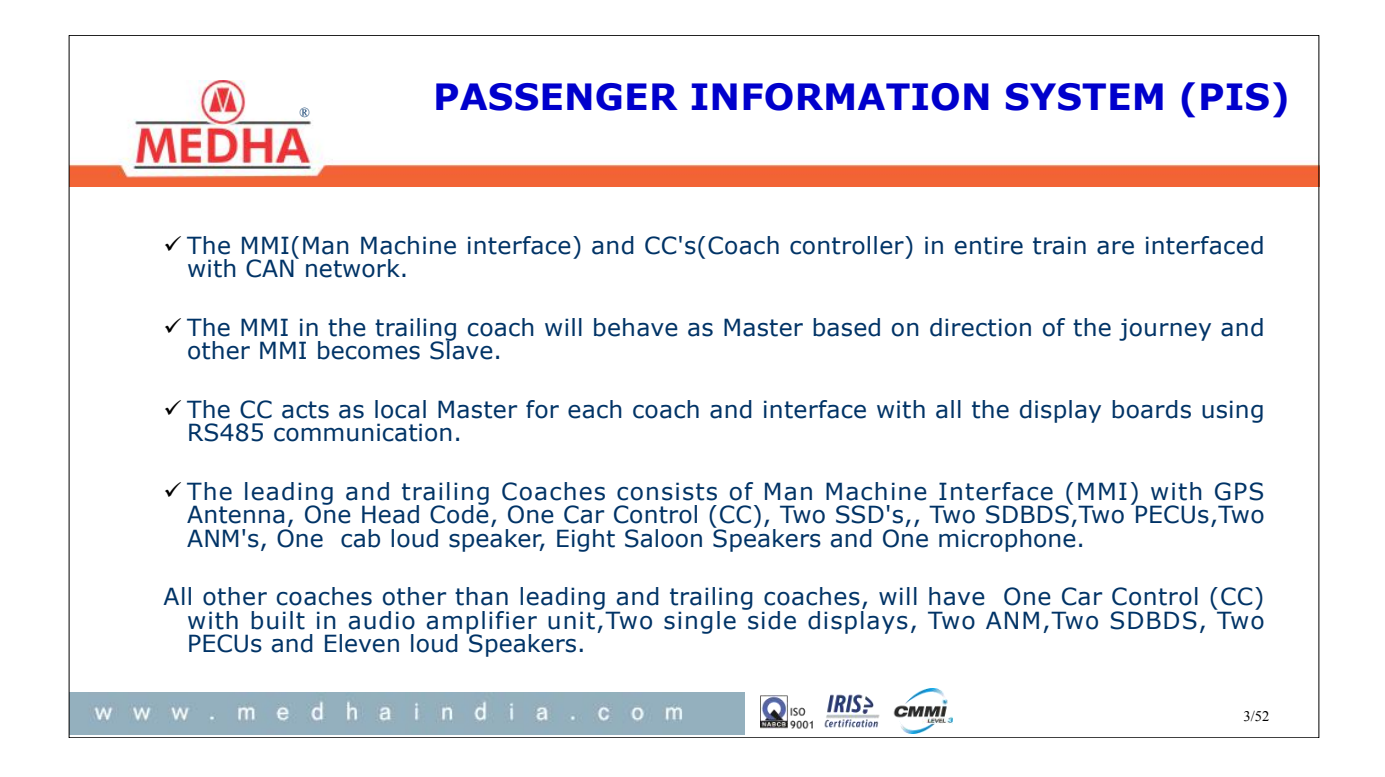

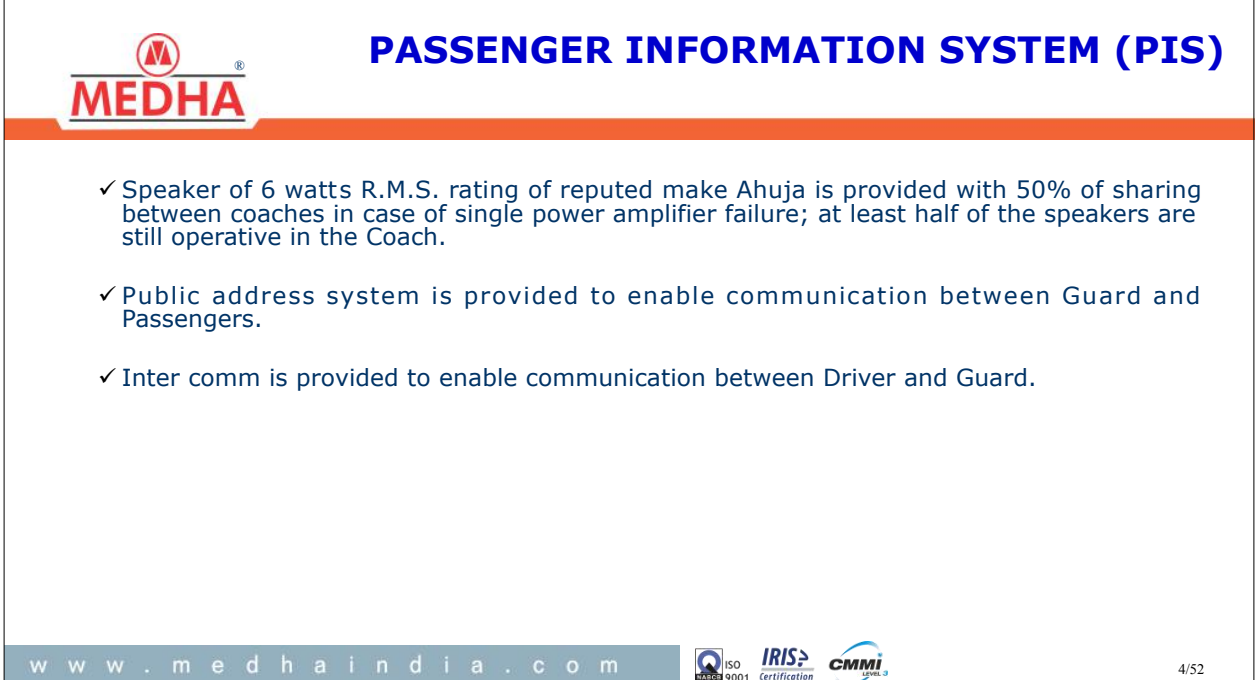

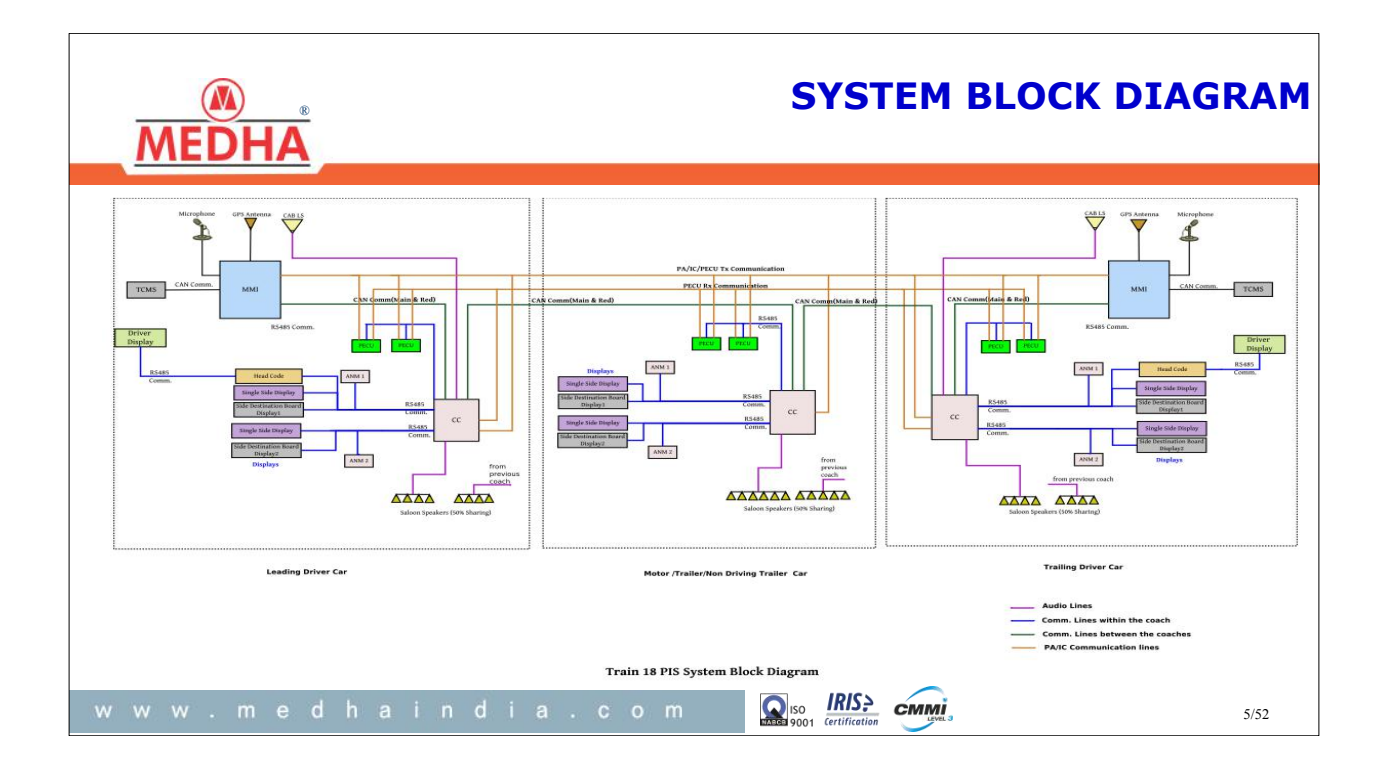

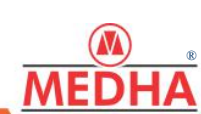

## **SCOPE OF SUPPLY**

| S.No | Module                                        | DTC | TC/NDTC/MC | Total Qty<br>Per Rake |
|------|-----------------------------------------------|-----|------------|-----------------------|
| 1    | Man Machine Interface (MMI)                   | 1   | 0          | 2                     |
| 2    | Car Controller (CC)                           | 1   | 1          | 16                    |
| 3    | Side Destination Board (SDBDS)                | 2   | 2          | 32                    |
| 4    | Head code Unit (HCD)                          | 1   | 0          | 2                     |
| 5    | In Coach Display<br>(Multi-color ICD)         | 2   | 2          | 32                    |
| 6    | Cab Loud Speakers                             | 1   | 0          | 2                     |
| 7    | Saloon Speakers                               | 8   | 11         | 170                   |
| 8    | GPS Antenna                                   | 1   | 0          | 2                     |
| 9    | Microphone                                    | 1   | 0          | 2                     |
| 10   | Ambient Noise Measurement Module (ANM)        | 2   | 2          | 32                    |
| 11   | Passenger Emergency Communication Unit (PECU) | 2   | 2          | 32                    |

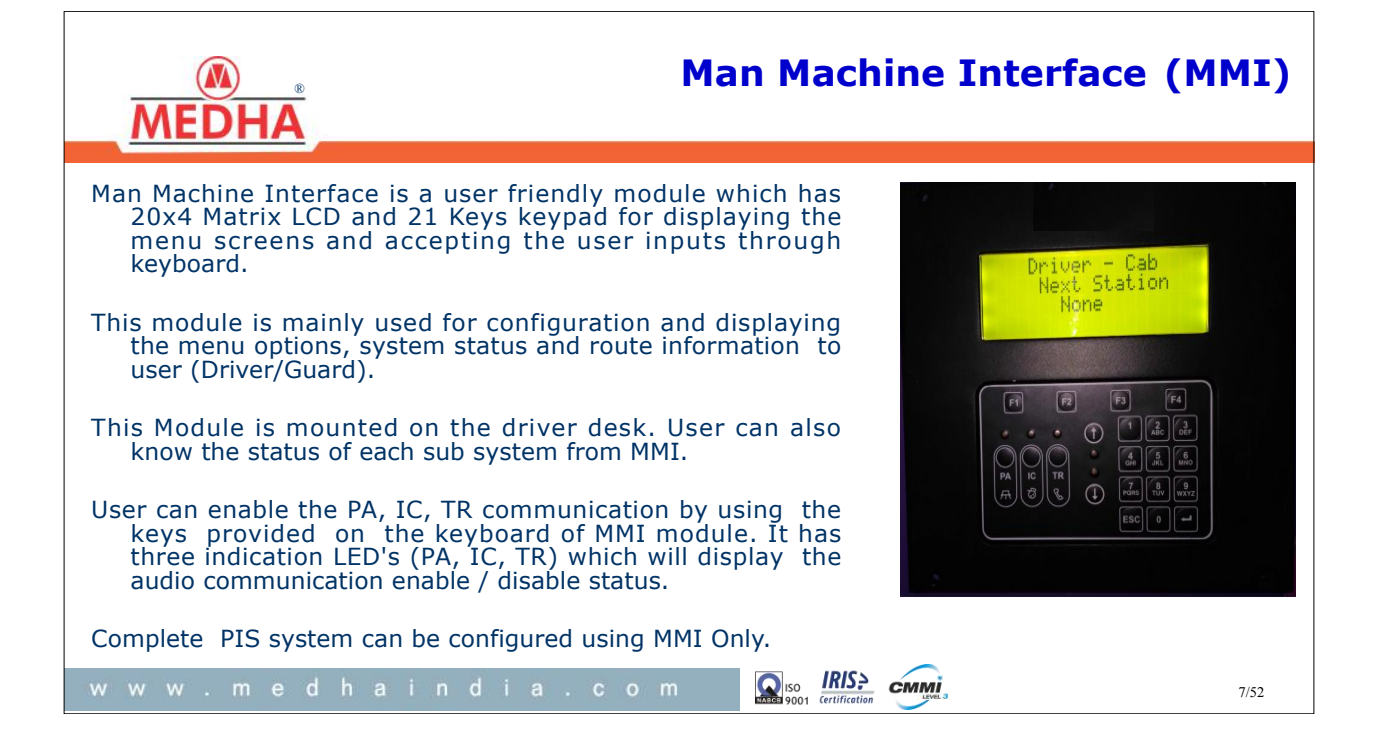

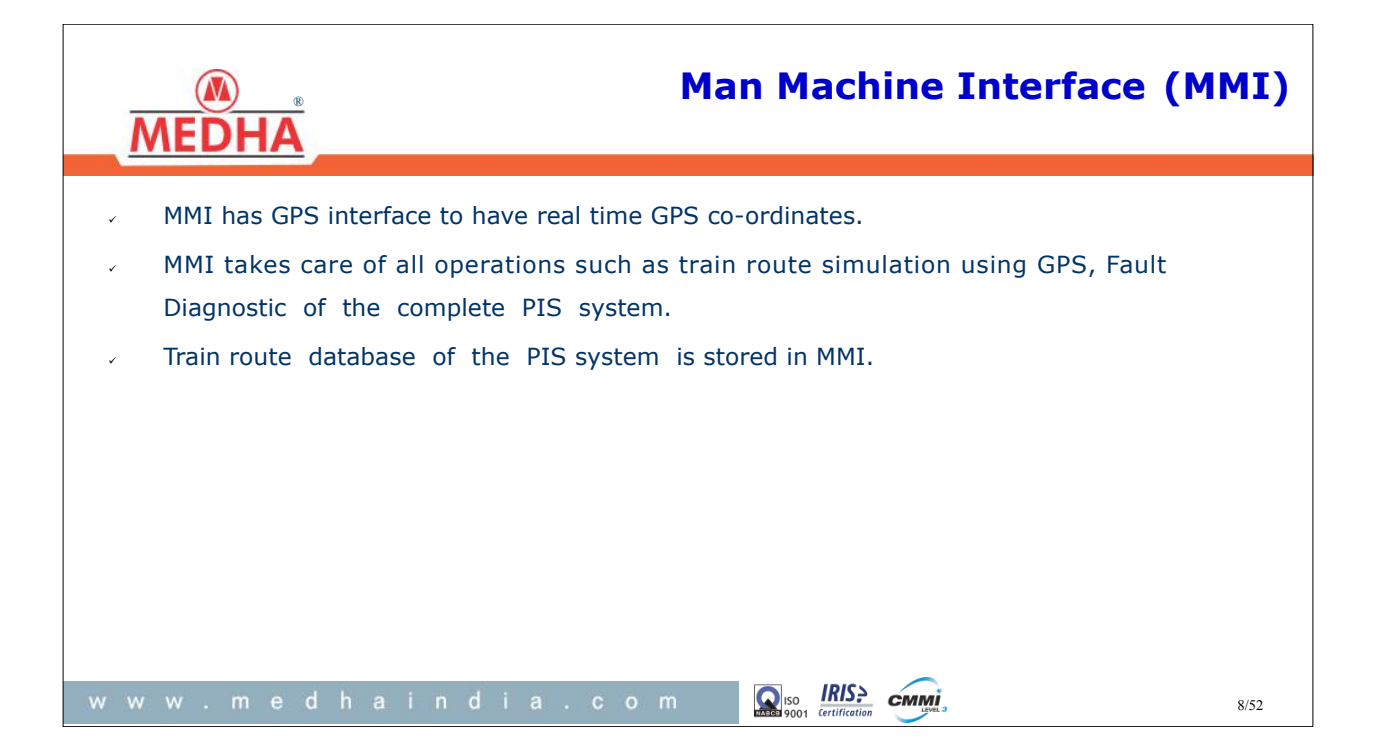

## Car Control Unit (CC)

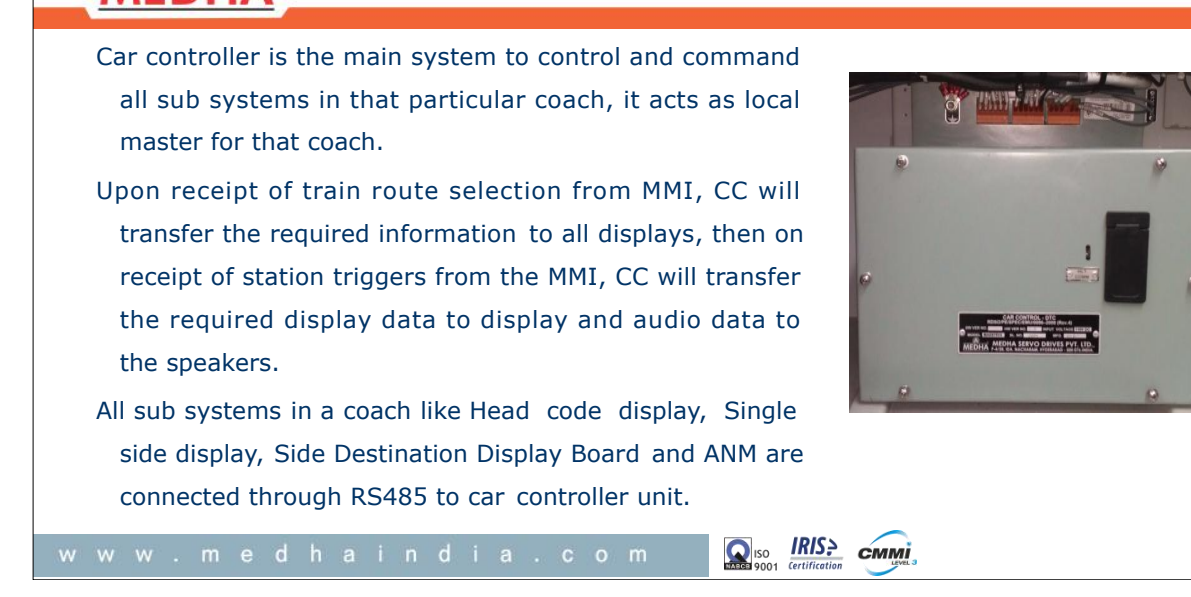

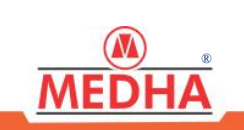

# Car Control Unit (CC)

- It also monitors the health of all the sub systems which are under its control and exchanges the data with MMI for central data storage.
- Speakers are routed from CC in each coach by 50% audio sharing from next coach.
- Displays are routed using two RS485 channels in each coach. In case of failure in one channel also 50% displays will work in each coach .
- On the facia of CC unit LEDs are provided for know the health of the CC unit and CAN communication.

сммі

9/52

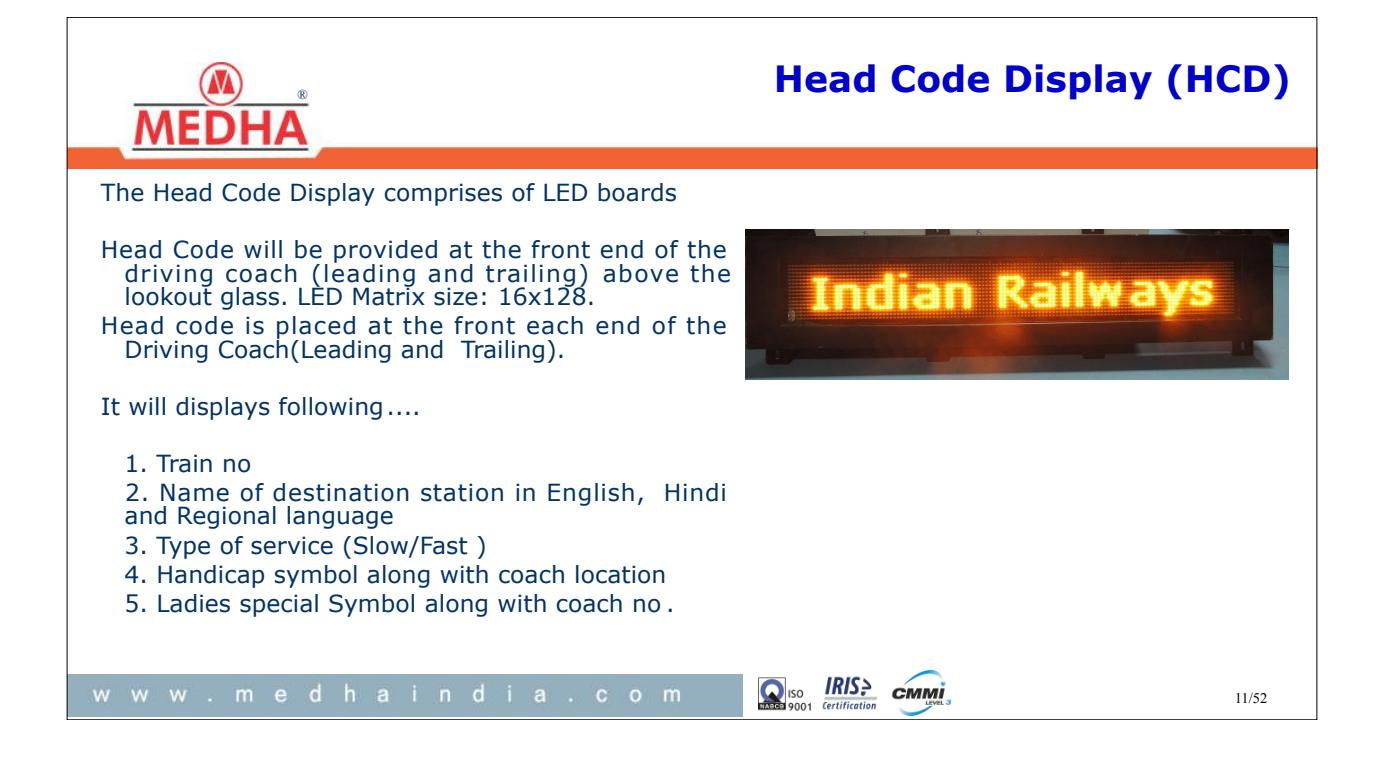

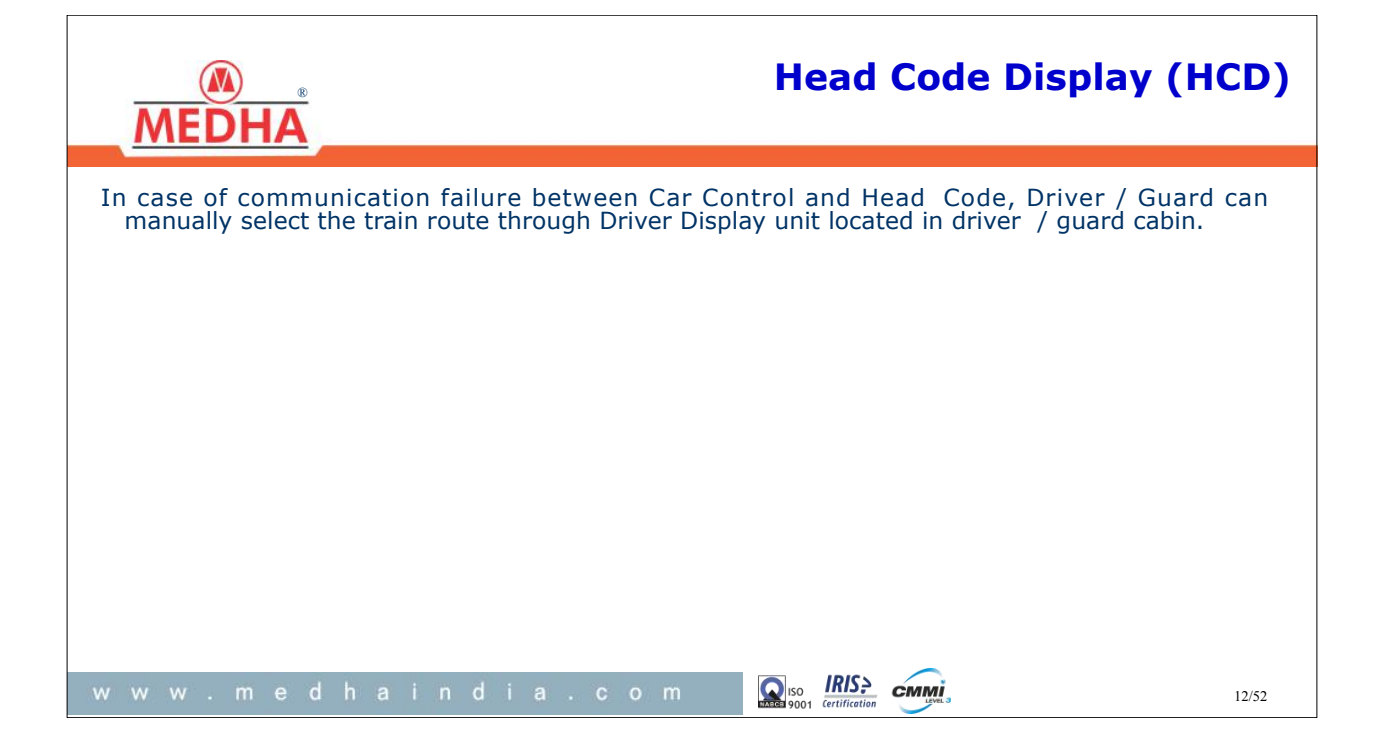

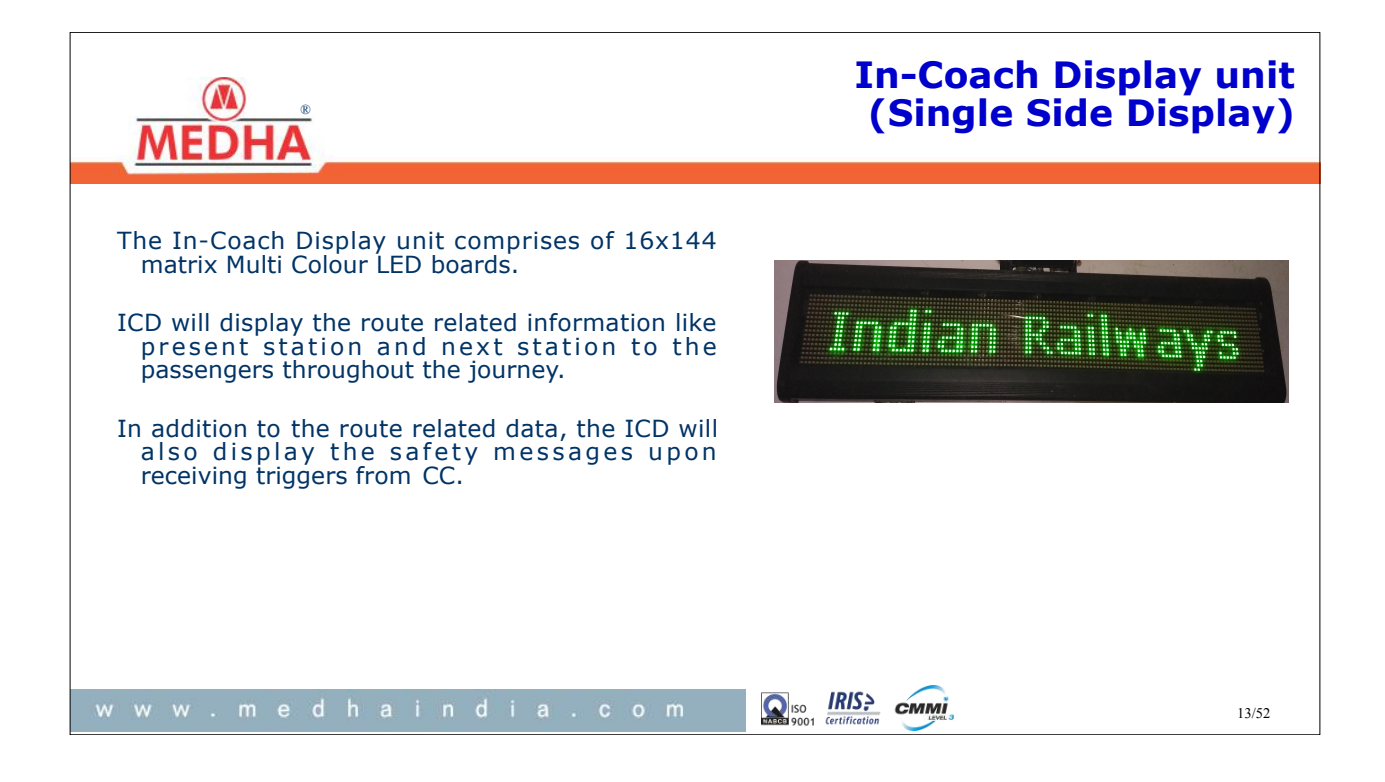

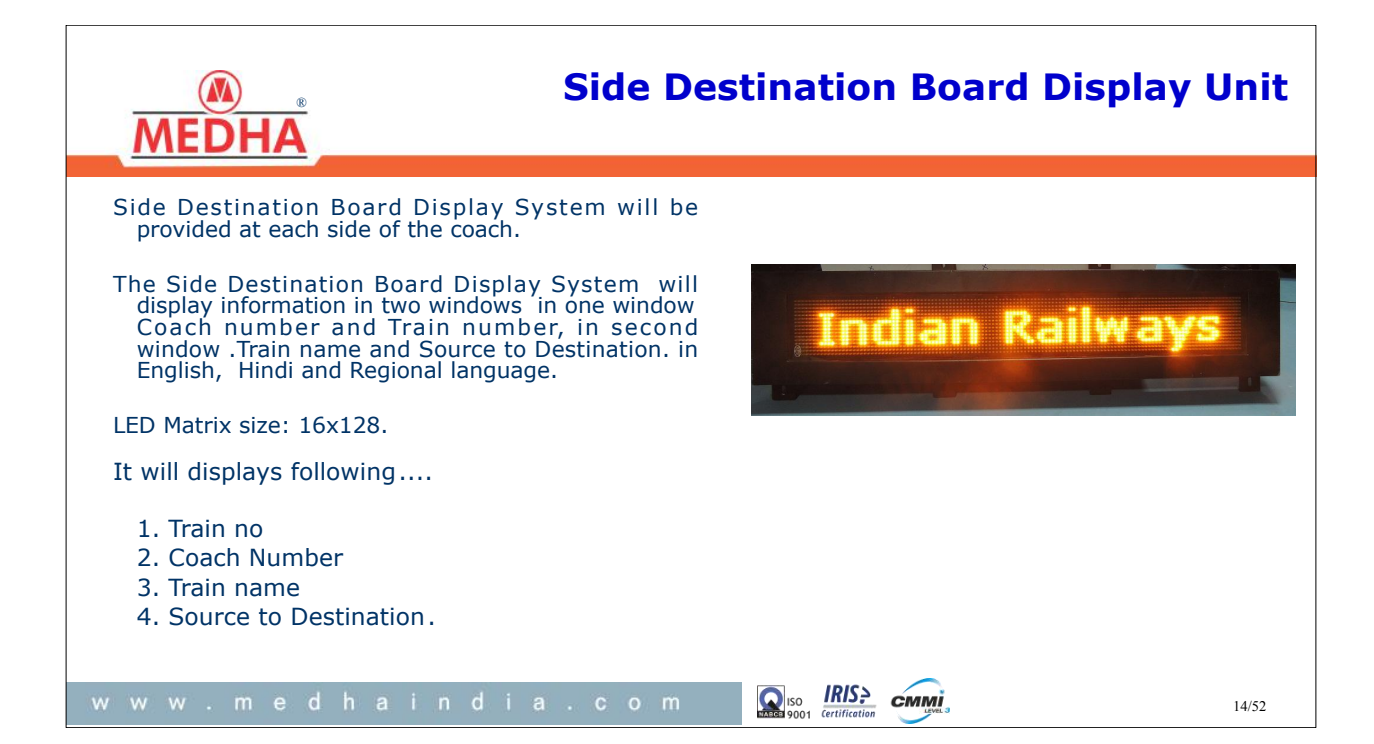

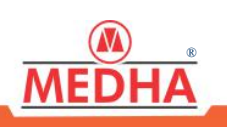

#### **Passenger Emergency Communication Unit**

The purpose of Passenger Emergency Communication Unit is to provide the emergency communication between Driver/ Guard to Passengers. When a Passenger Emergency Communication Unit is operated by passenger, an indication will be given to the Driver/Guard of the location of the operated device. The Driver/Guard will acknowledge the PECU request which is showing on Display screen of MMI thereby enabling bi-directional inter-communication between

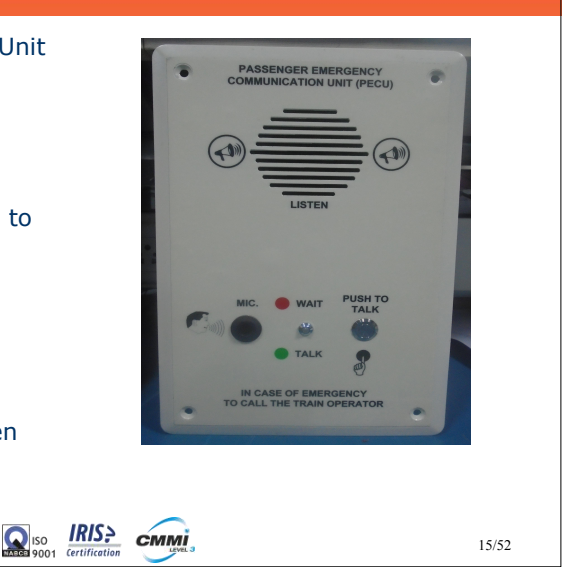

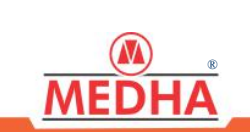

the Driver and the passenger.

### AMBIENT NOISE MEASUREMENT MODULE (ANM)

сммі

ANM is basically a noise measurement module to adjust the announcements volume level in passenger area based on the surrounding noise with comprised microphone.

It will detect the background noise, measures the noise level and sends the same to CC.

The CC will adjust the volume level based on the background noise received from ANM.

It will be operated at 110V DC supply.

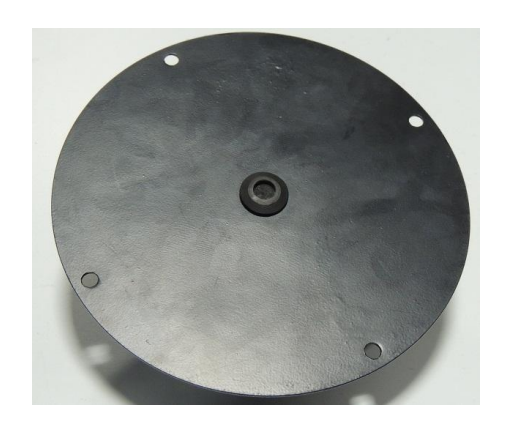

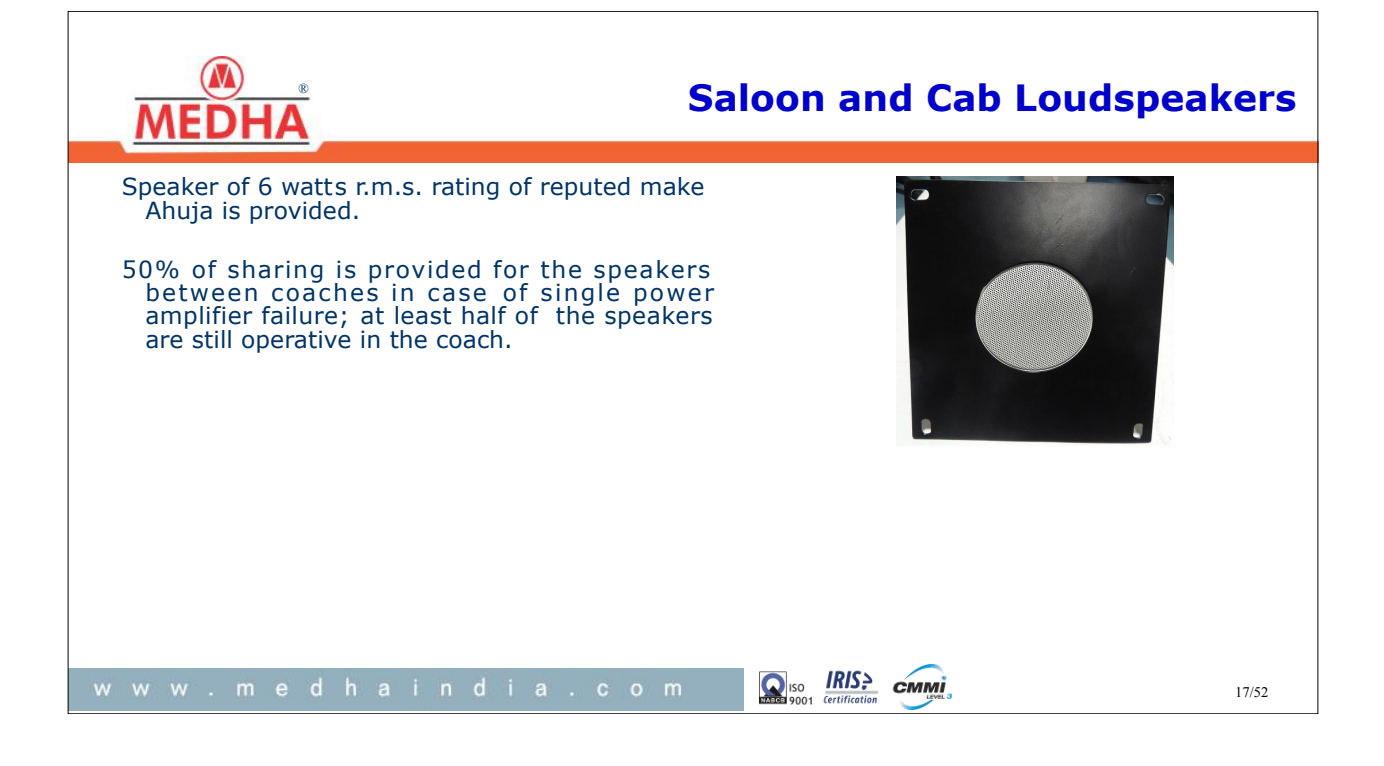

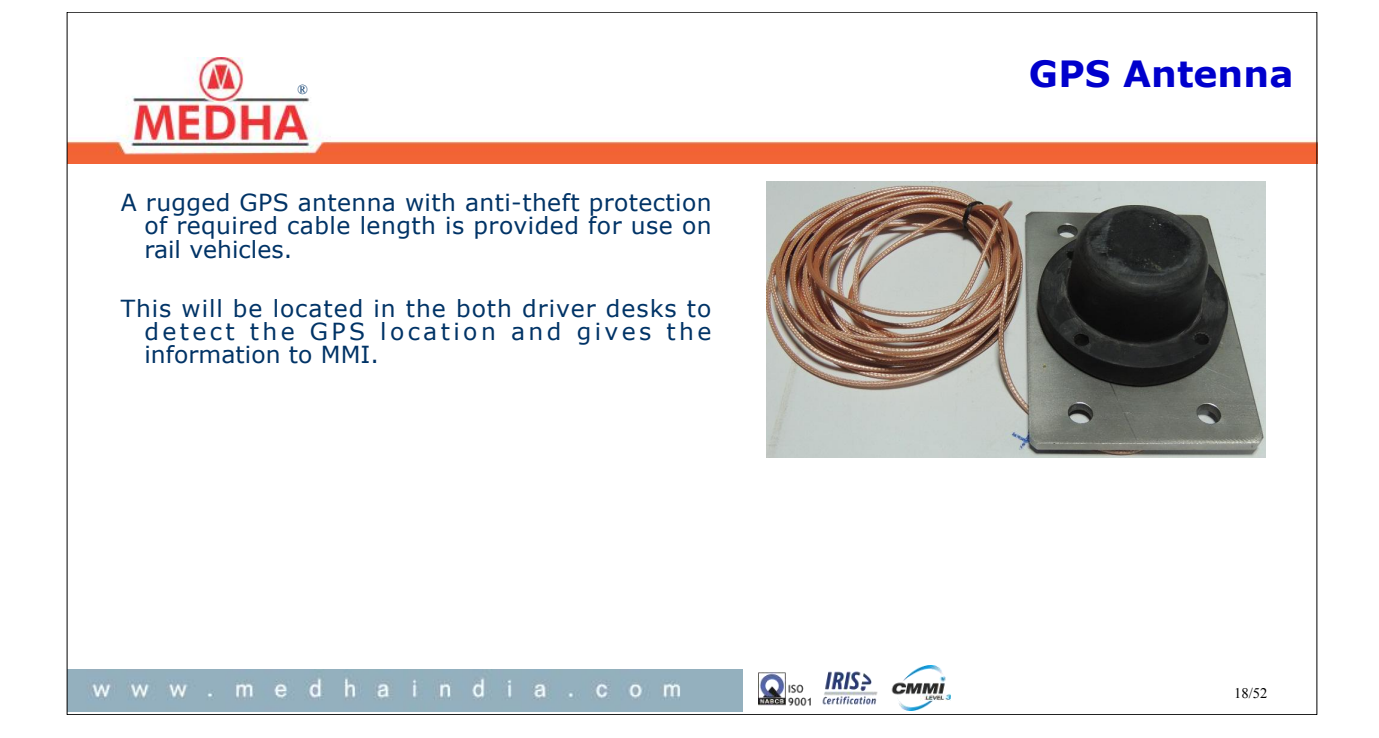

### MMI Keypad

F3

G

**F**4

19/52

F2

TR

BIR

 $(\uparrow)$ 

Ŧ

F1

PA

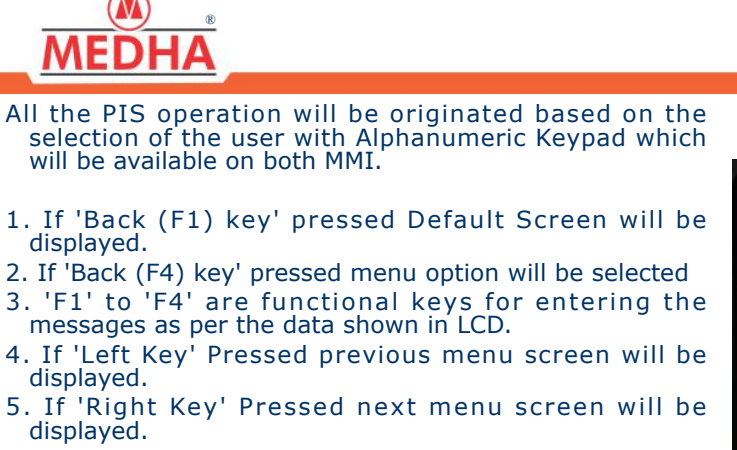

- 0-9 Keys can be used for data entry (Numeric / Alphanumeric)
- 7. 'PA' key is used for public addressing
- 8. 'IC ' key is used for Intercom b/w driver to guard
- 9. 'TR' key is used for train radio (optional).

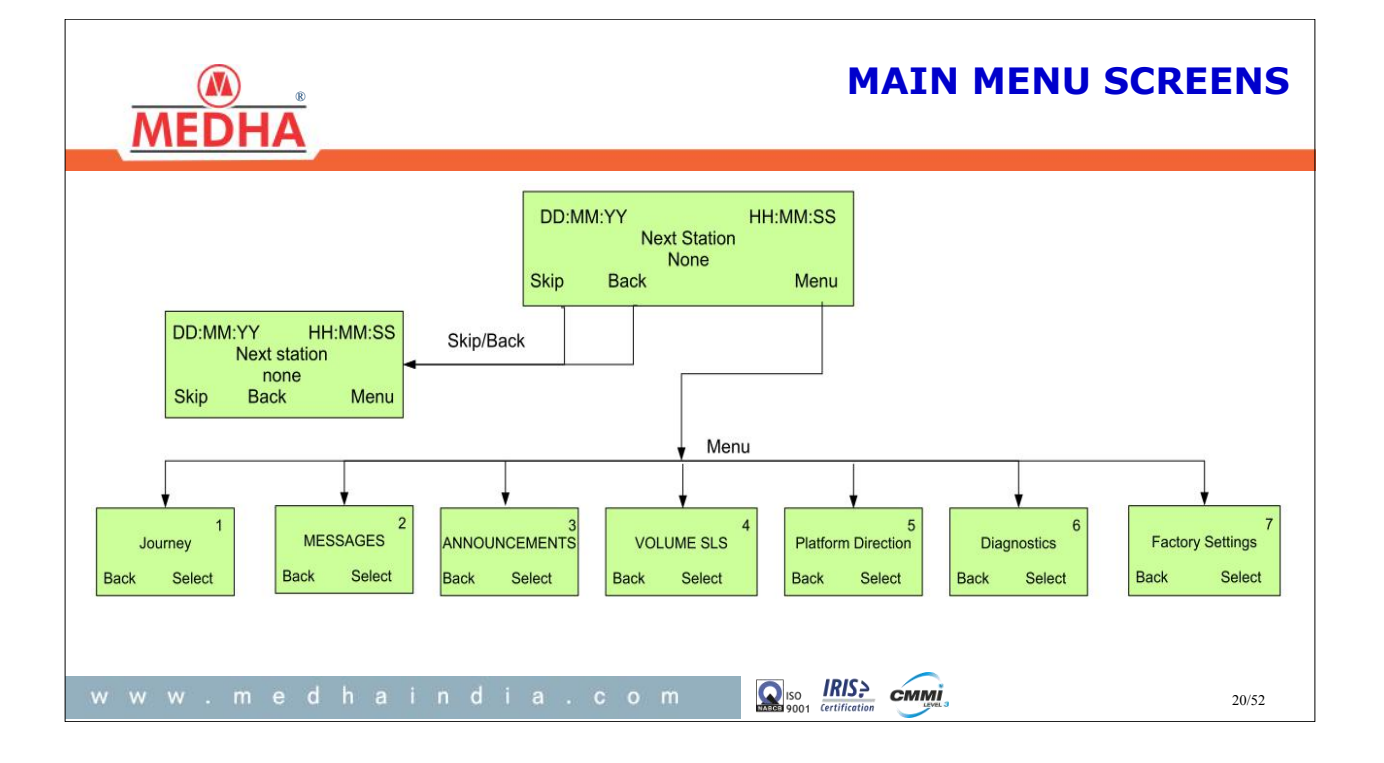

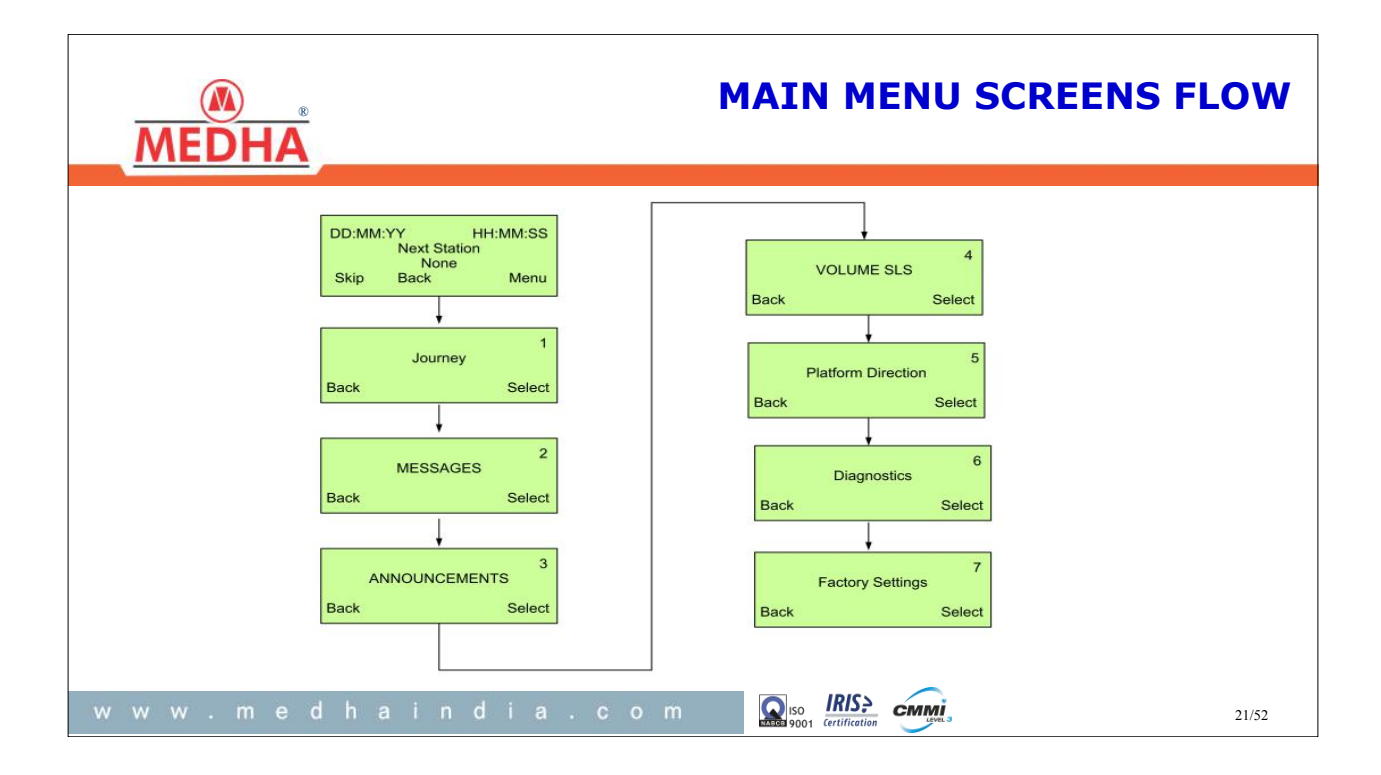

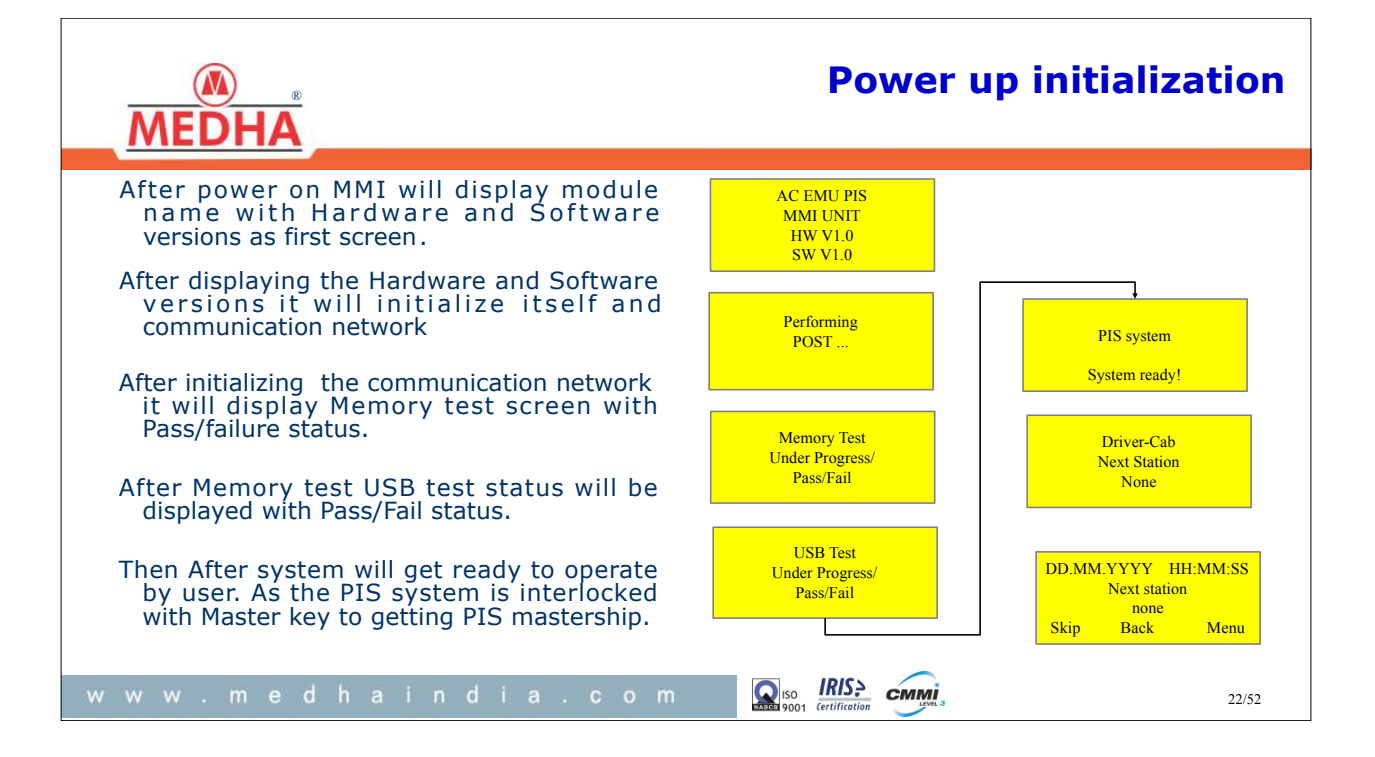

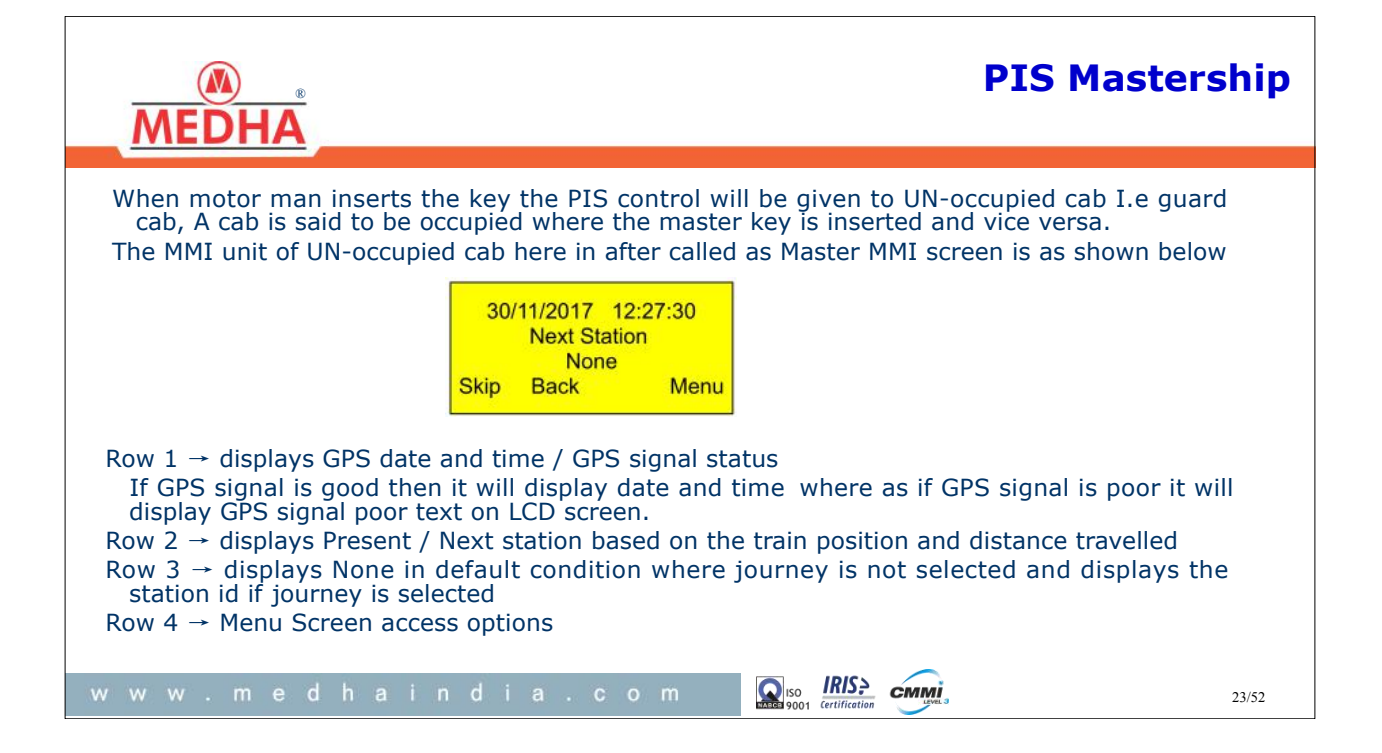

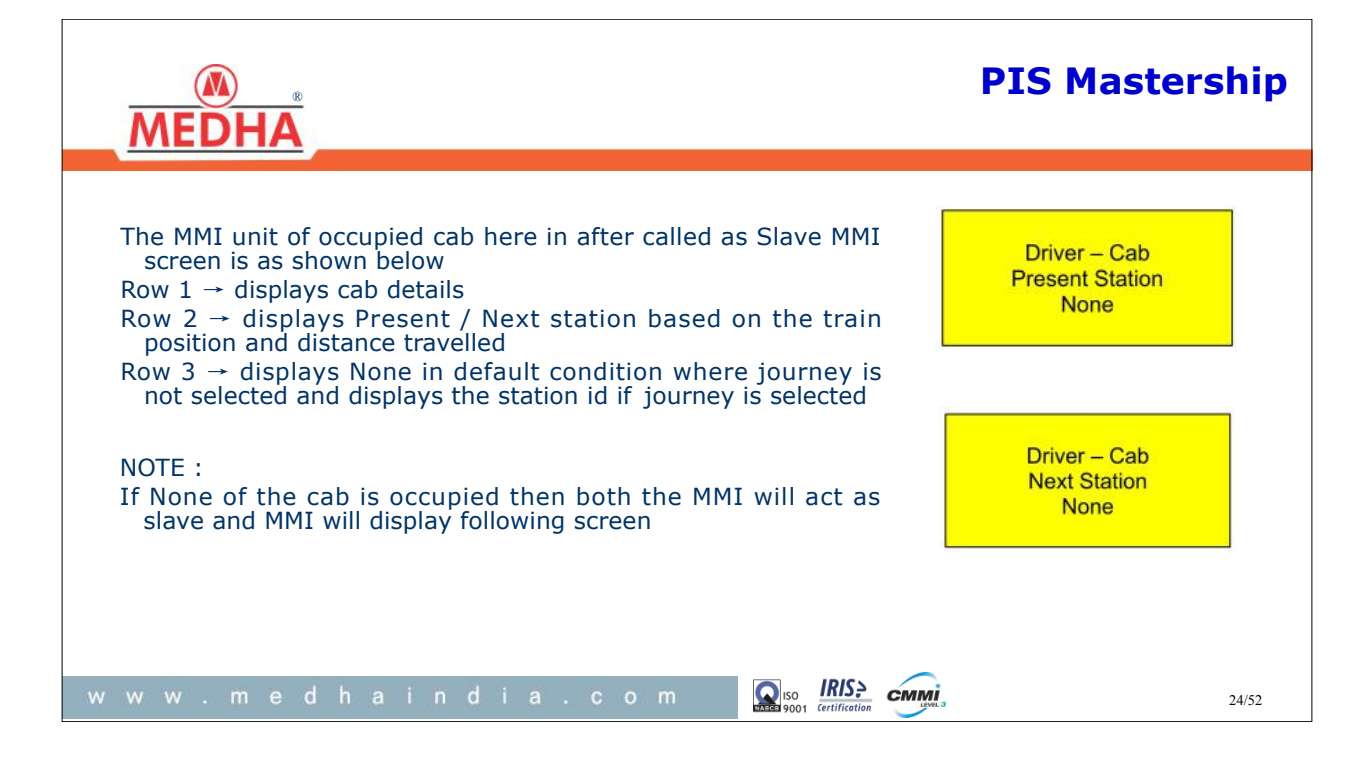

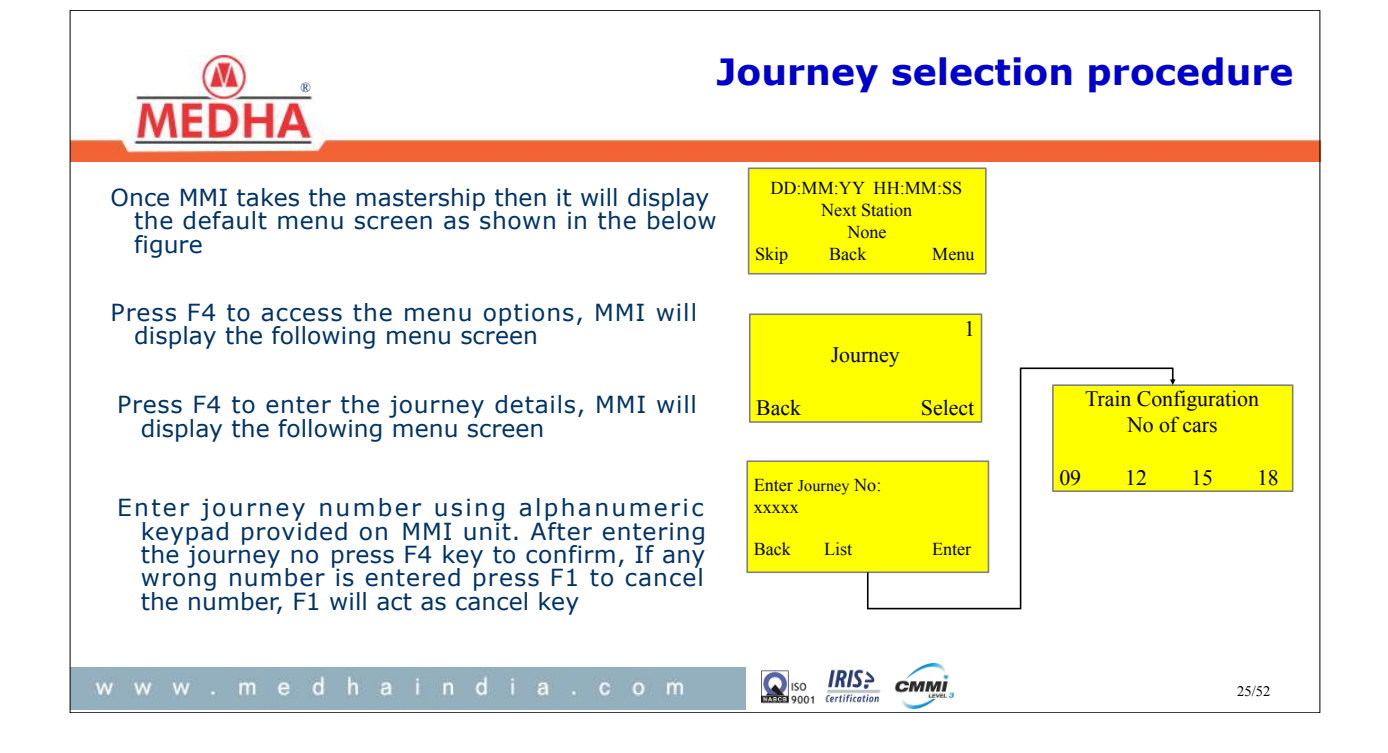

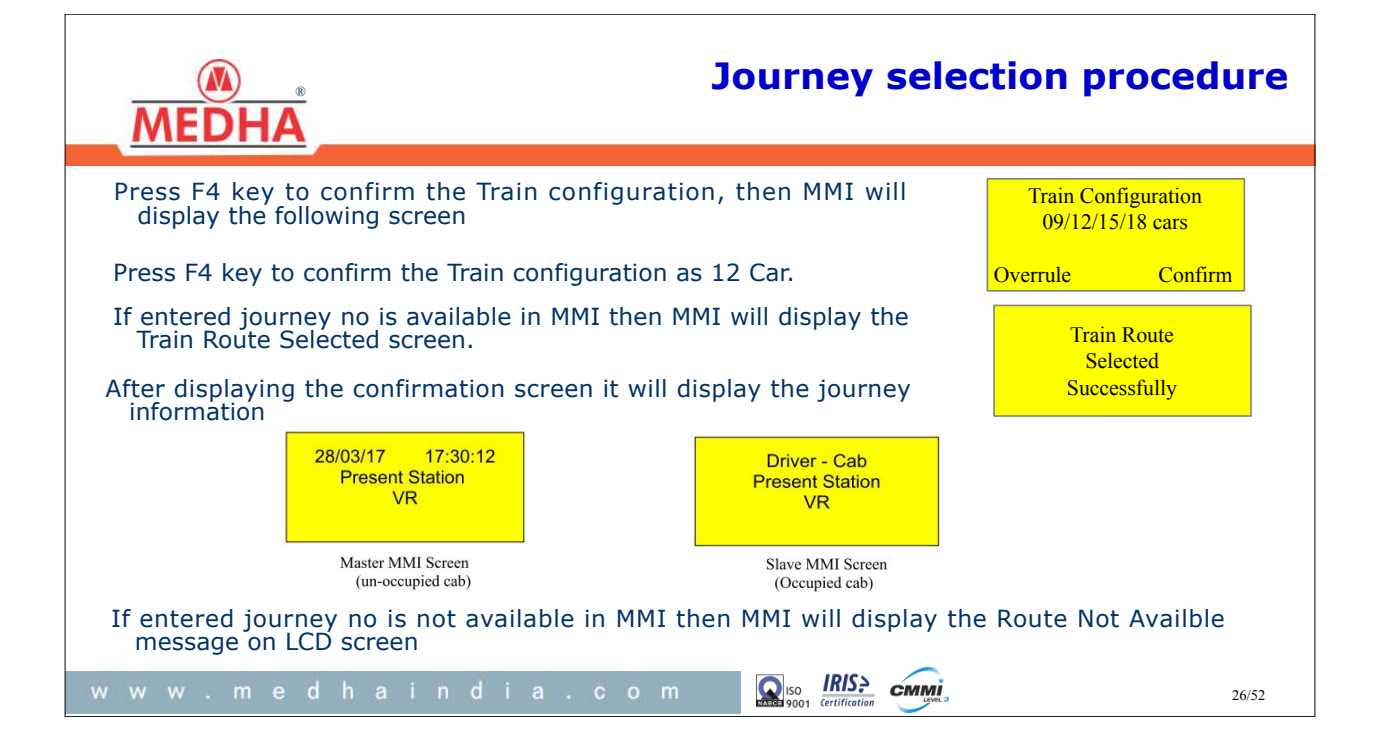

| MEDHA                                                                                                    | <b>Route Deselection</b>                     |
|----------------------------------------------------------------------------------------------------|----------------------------------------------|
| Train route can be deselected from both the cabs<br>(Occupied and Un-Occupied), to deselect the train<br>route long press Key 'ESC' for 5 seconds then all the<br>devices of PIS system will get reset. |                                              |
| After power on MMI will display module name with<br>Hardware and Software versions as first screen .                                                                                                    | AC EMU PIS<br>MMI UNIT<br>HW V1.0<br>SW V1.0 |
| After displaying the Hardware and Software versions it will initialize the itself and communication network                                                                                             | Performing<br>POST                           |
| www.medhaindia.com                                                                                                    | 27/52                                        |

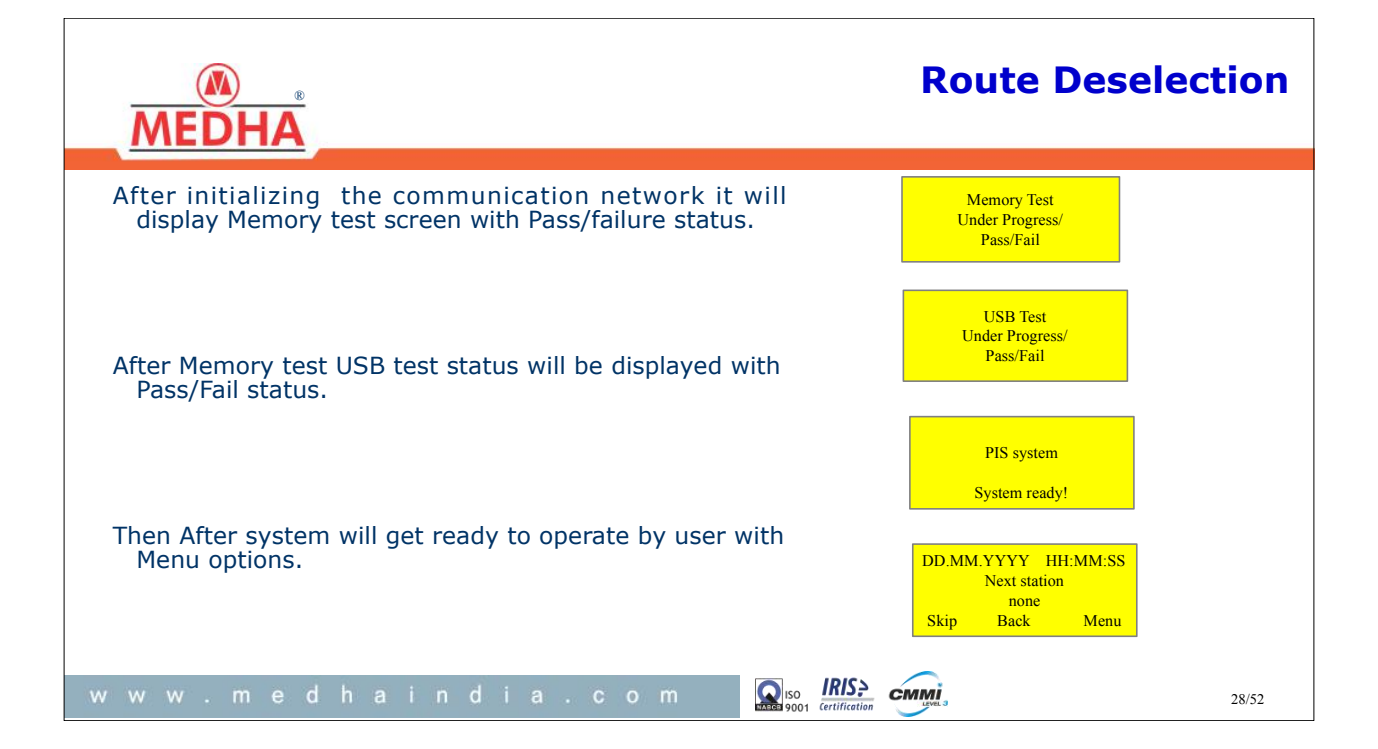

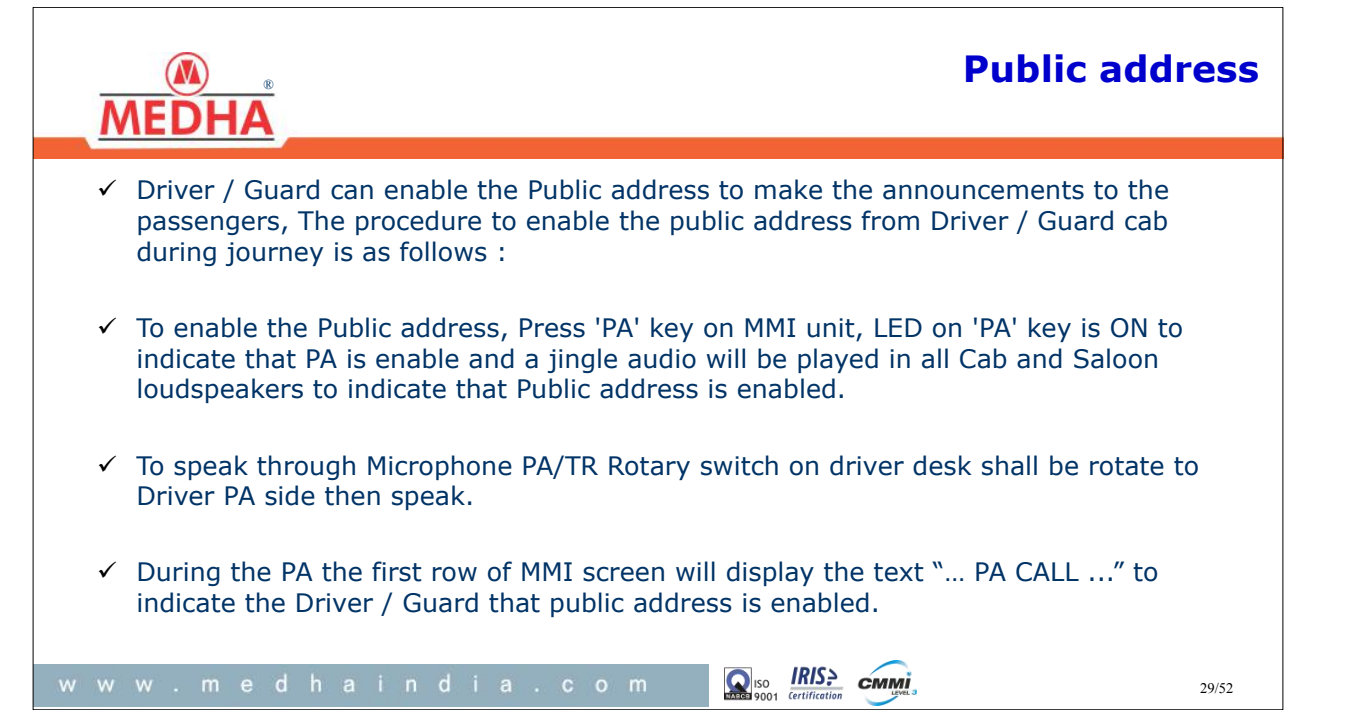

| MEDHA                                                                                                    |                                                         | Р                                                           | ublic address                            |  |  |
|----------------------------------------------------------------------------------------------------|---------------------------------------------------------|-------------------------------------------------------------|------------------------------------------|--|--|
|                                                                                                    | Master MMI Screen                                       | Slave MMI Screen                                            |                                          |  |  |
|                                                                                                    | PA CALL<br>Present Station<br>VR                        | PA CALL<br>Present Station<br>VR                            |                                          |  |  |
| ✓ During the PA, Only initiating end Microphone will be enabled and Non-initiating end<br>Microphone will be disabled to avoid the Miscommunication to the passengers.               |                                                         |                                                             |                                          |  |  |
| ✓ To disable the PA, press the "PA" key again from initiating end MMI then PA will be disabled<br>and the screen of Master and Slave MMI will display PA disable message as follows. |                                                         |                                                             |                                          |  |  |
|                                                                                                    | Public Address<br>Disconnected                          |                                                             |                                          |  |  |
| If "PA" key pressed at Non-initiating end MMI to disable the PA, MMI will display the message like "Disable from Other cab" message on LCD screen.                                   |                                                         |                                                             |                                          |  |  |
| <ul> <li>✓ After displaying the P<br/>will be OFF to indicate</li> </ul>                                                                                                    | A disable message on scre<br>e that PA is disabled then | en it will display the previo<br>Rotate the PA/TR switch to | ous screen, 'PA' LED<br>Default position |  |  |
| www.medha                                                                                                    | india.com                                               |                                                             | 30/52                                    |  |  |

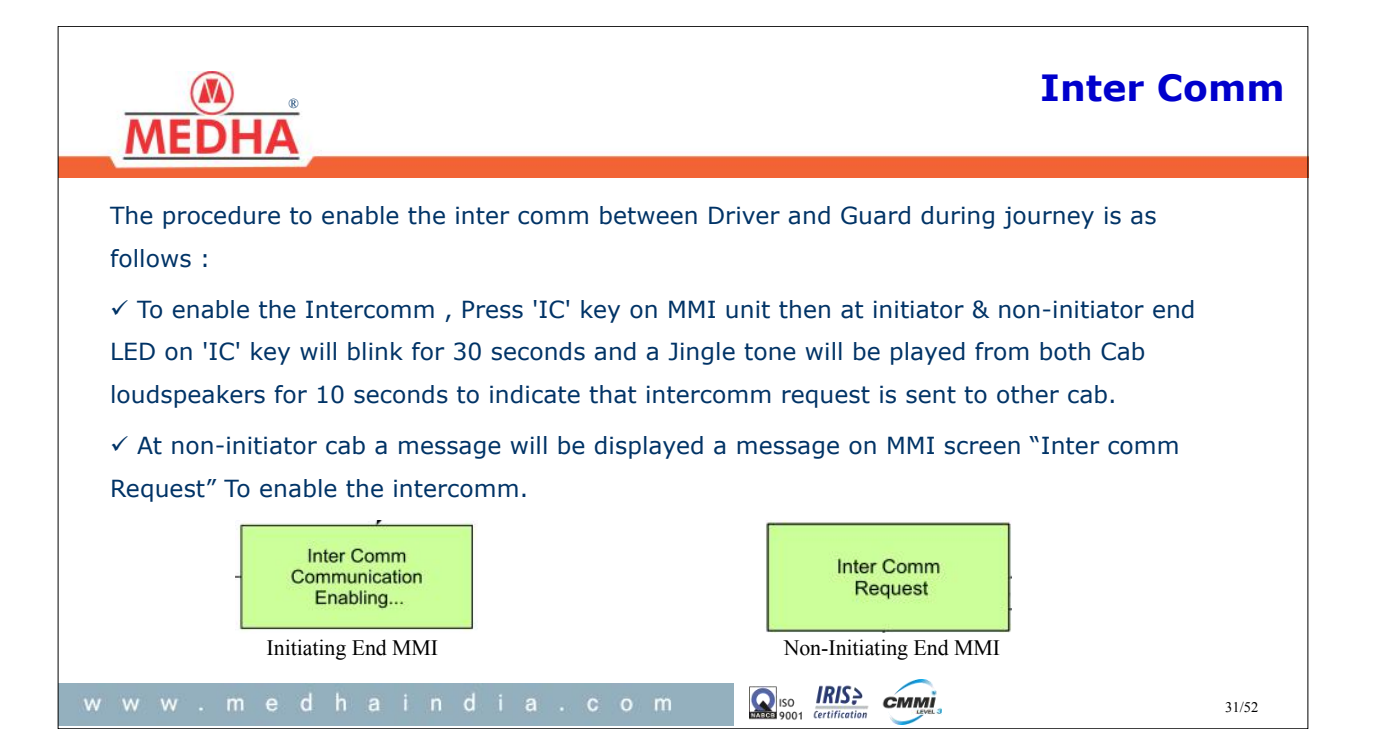

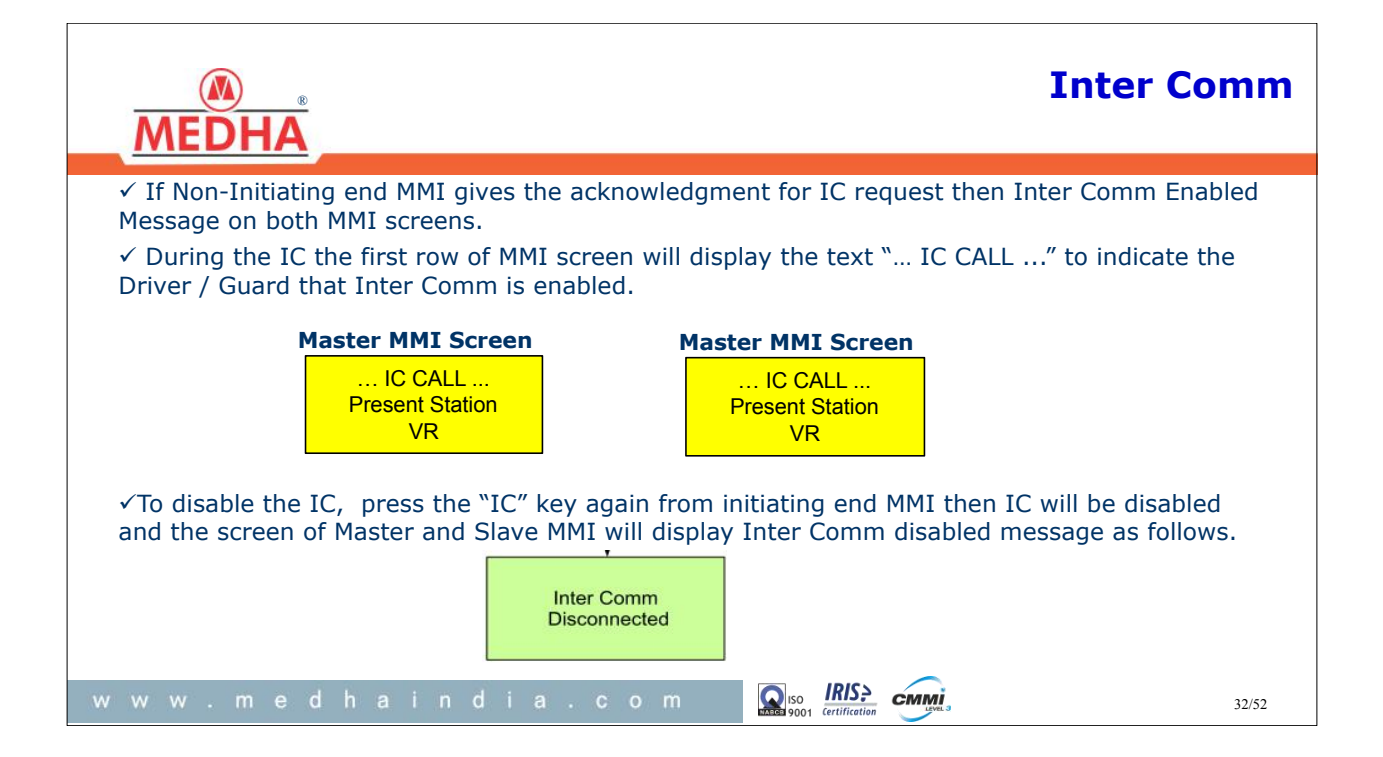

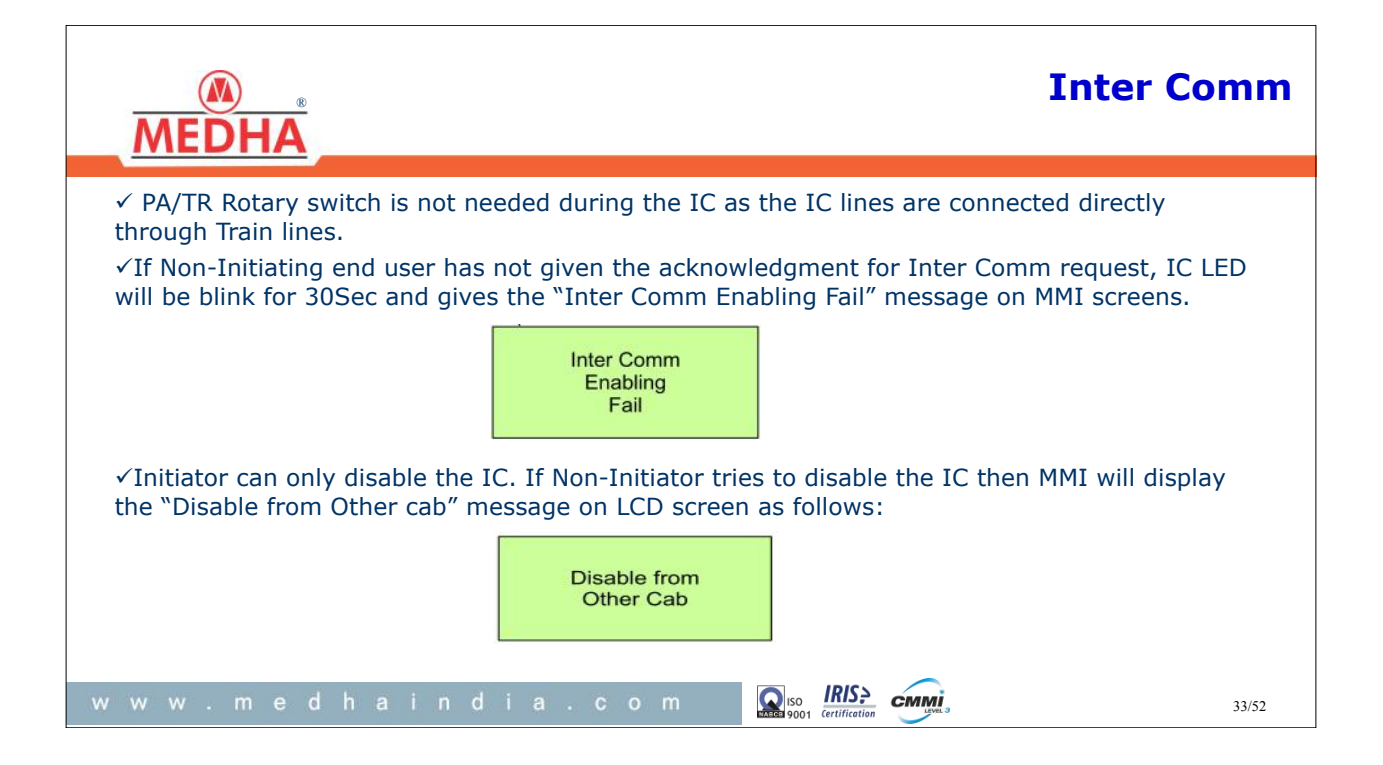

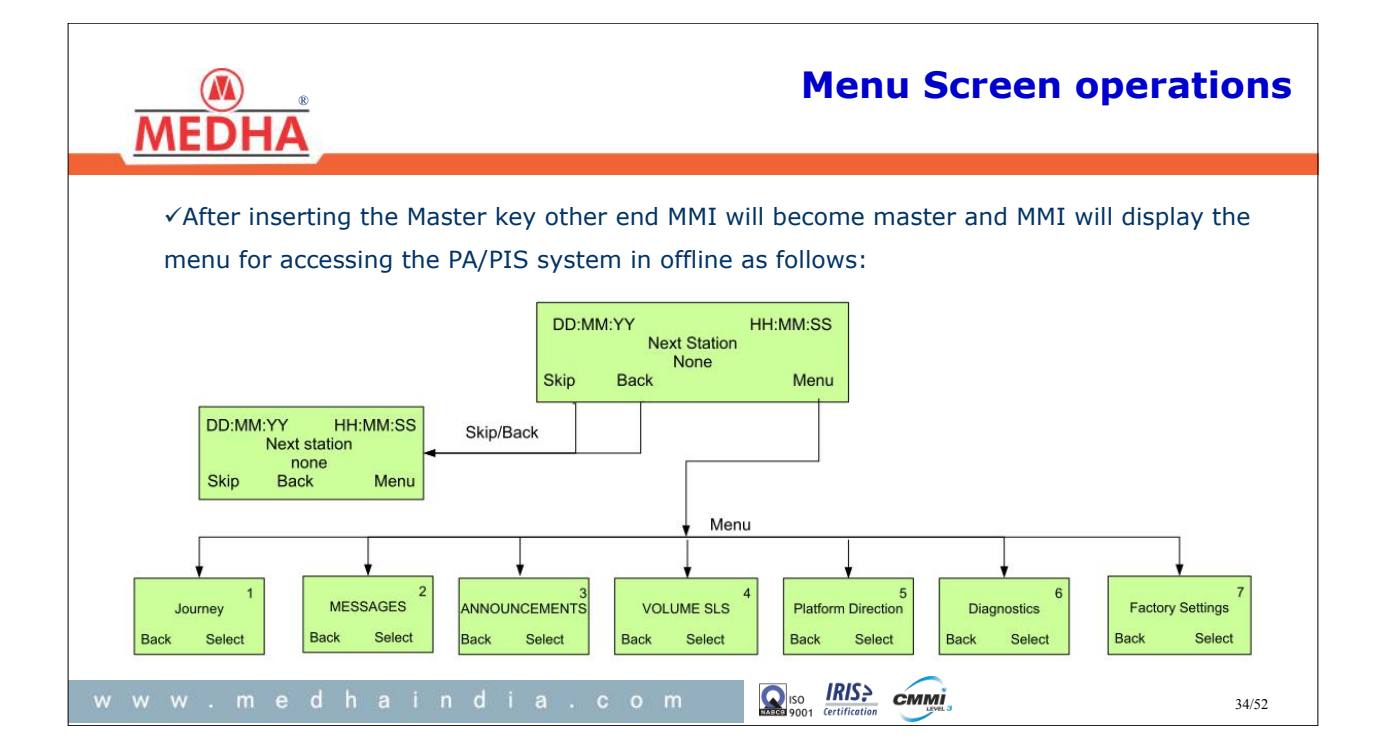

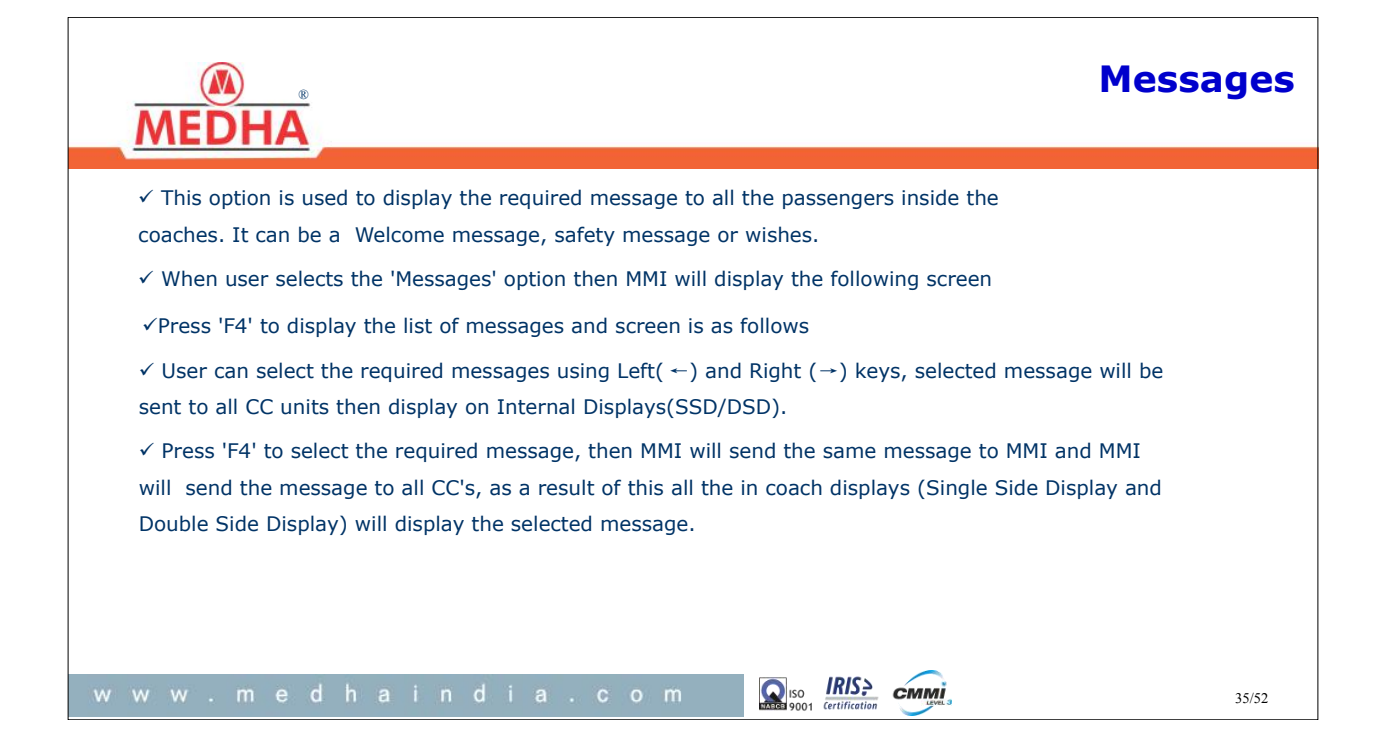

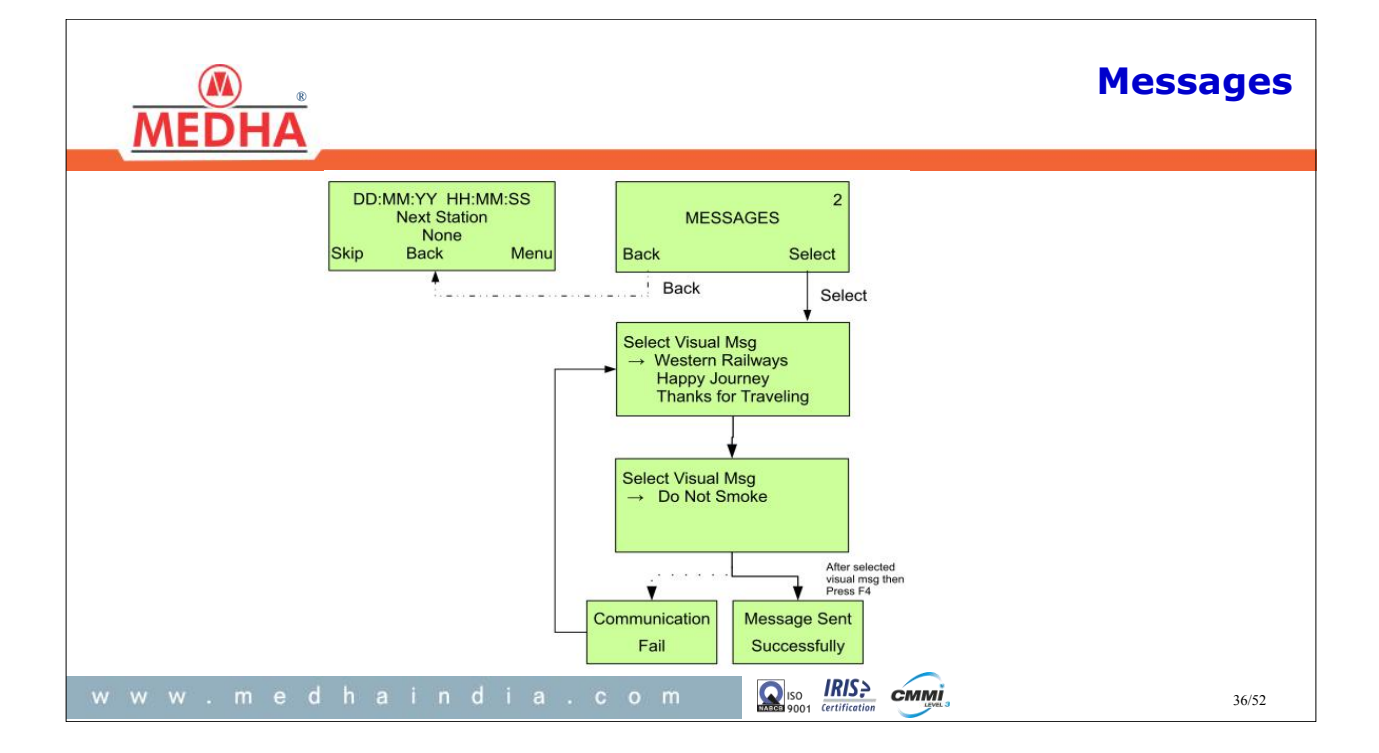

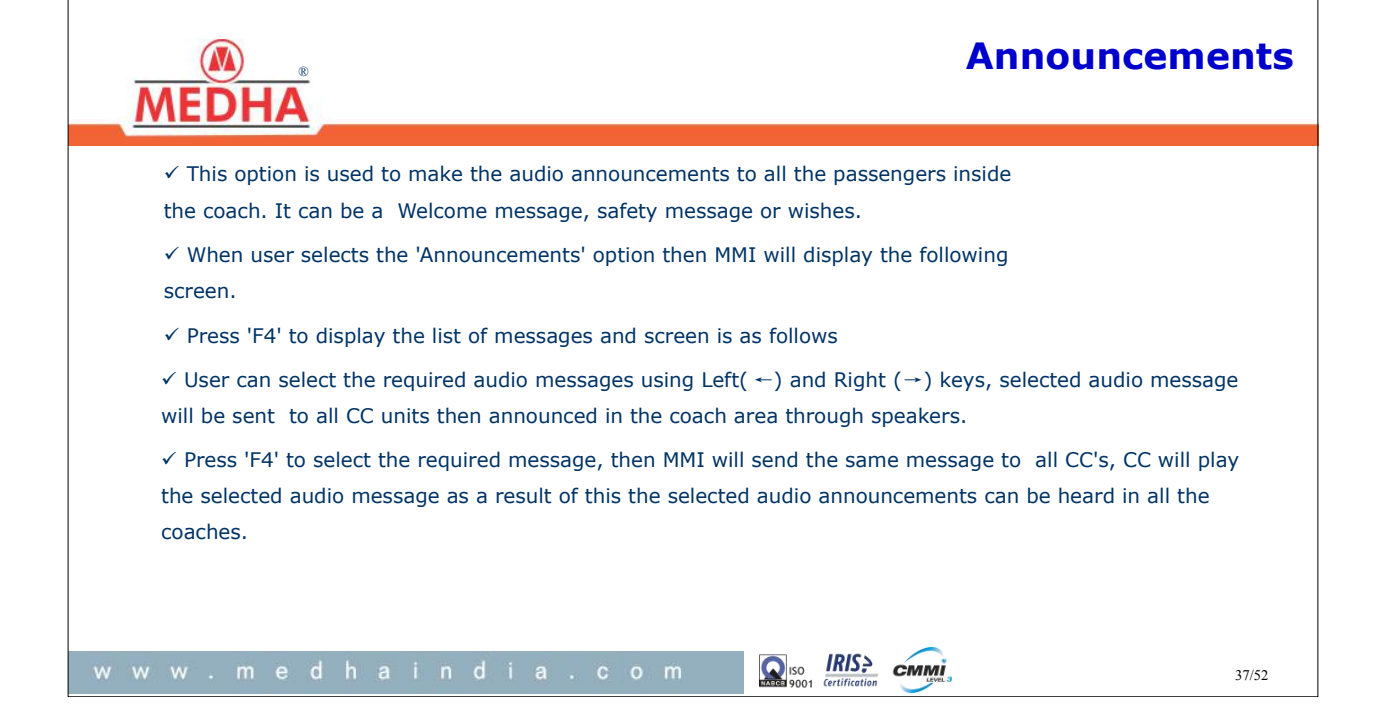

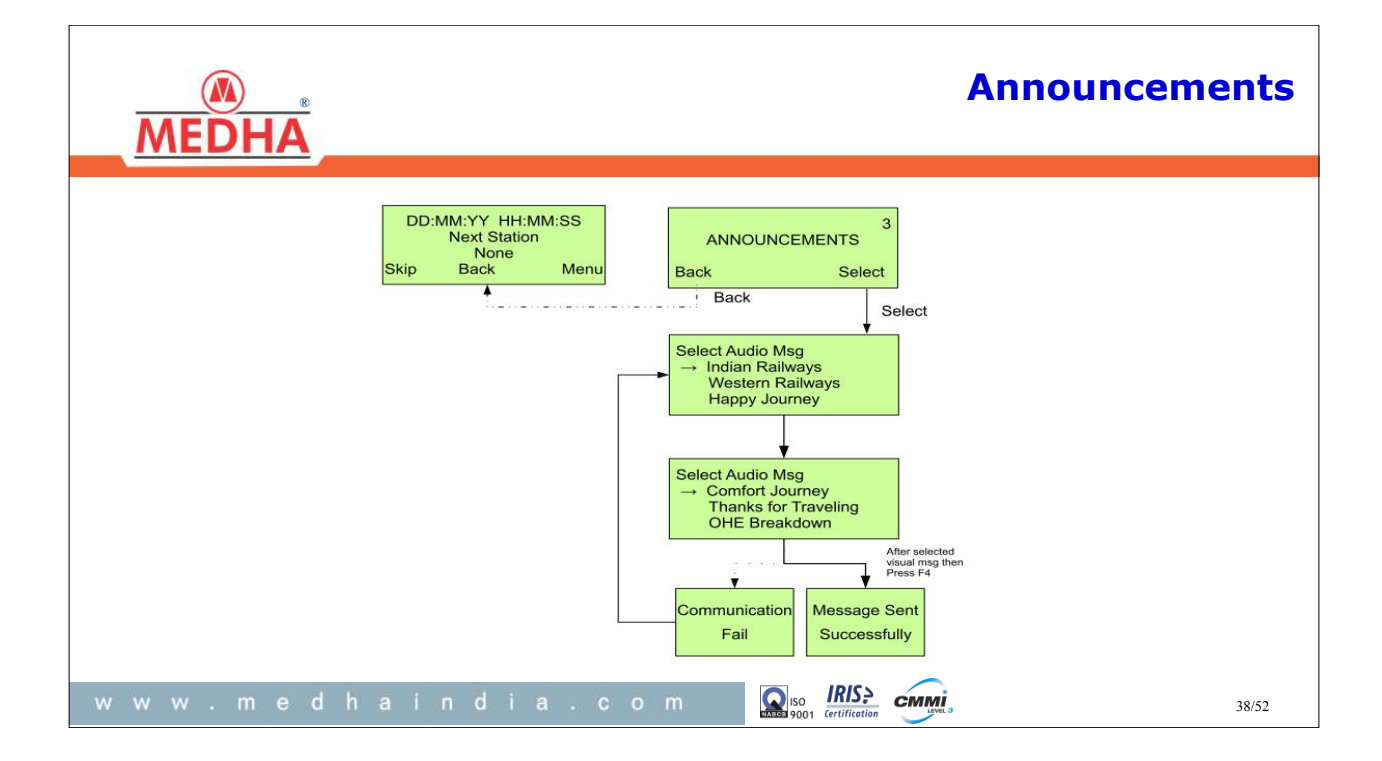

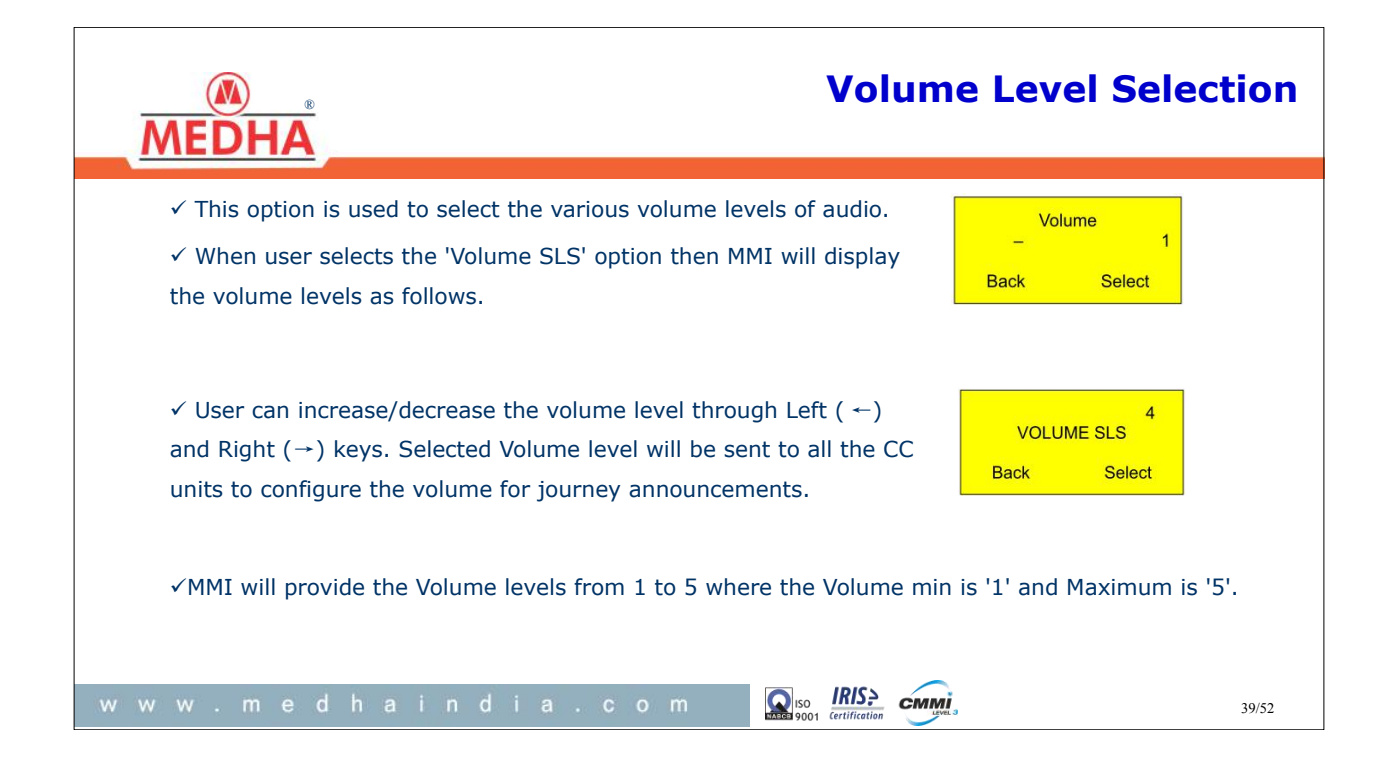

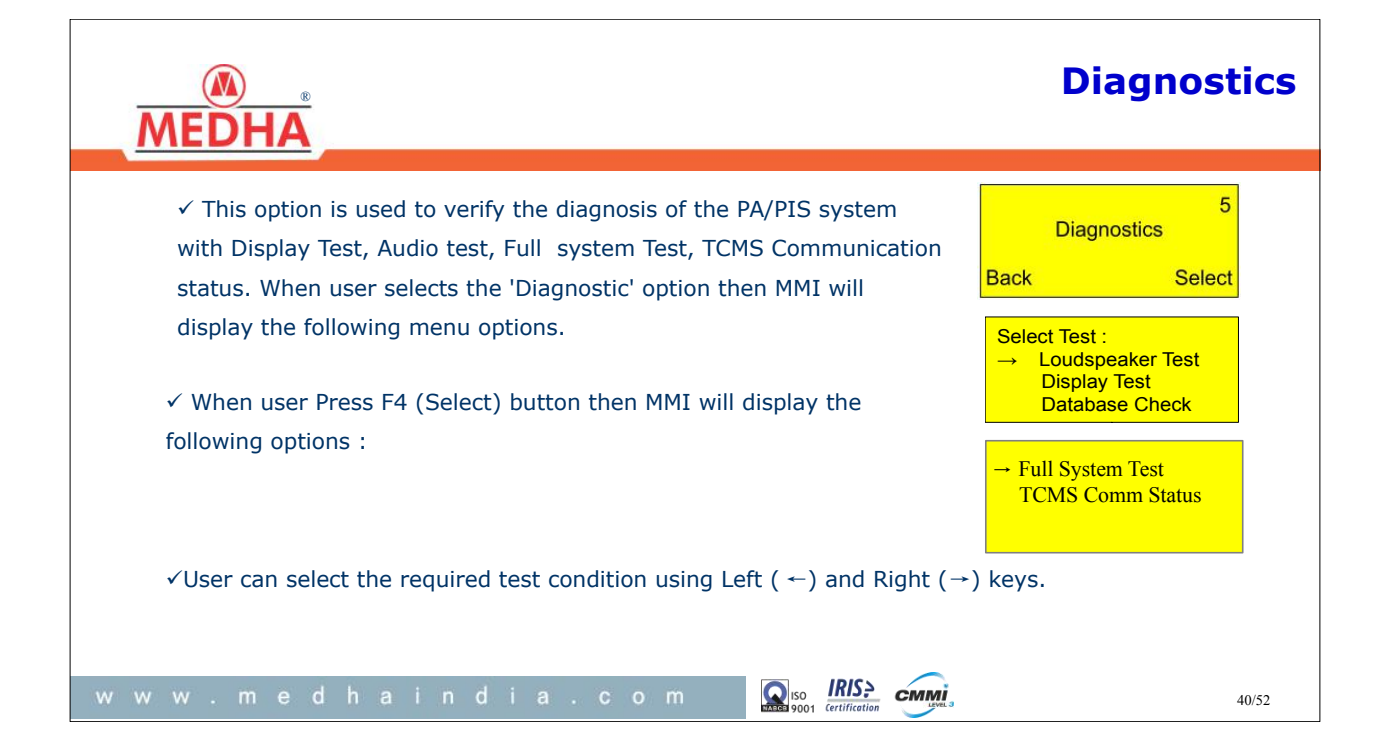

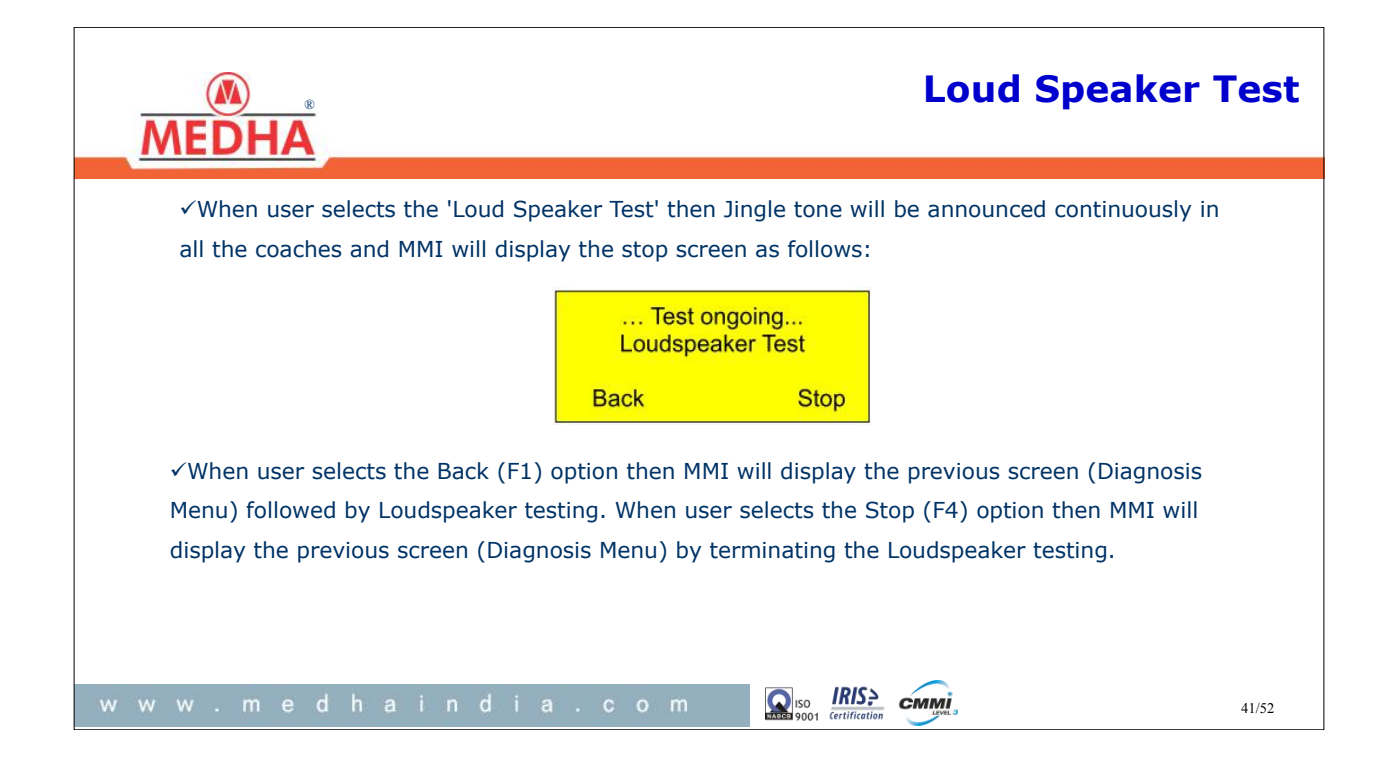

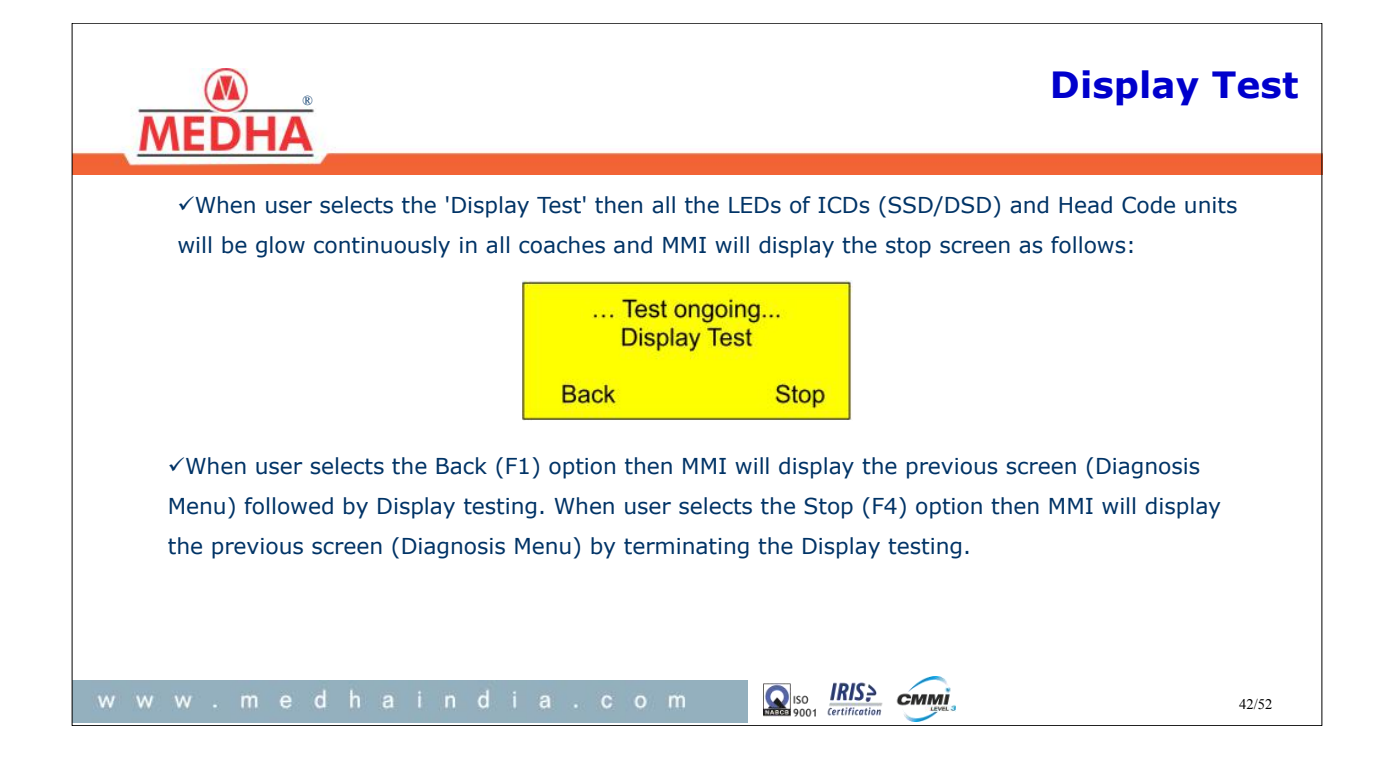

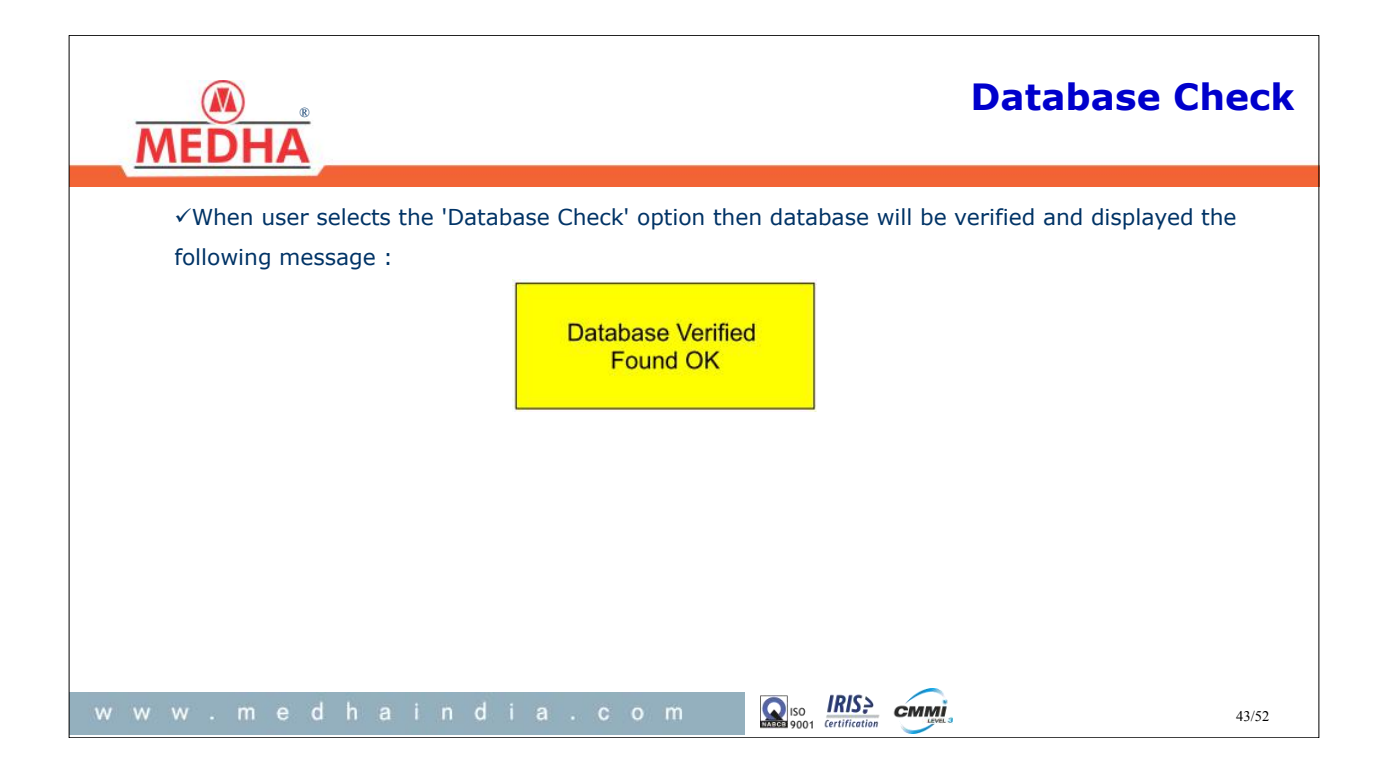

| MEDHA Full System Te                                                                                                    | est   |
|----------------------------------------------------------------------------------------------------|-------|
| $\begin{array}{c} \checkmark \text{ When user selects the 'Full System Test' then all the Car Controller units list will be displayed as follows :} \\ \hline \\ & \\ & \\ \hline \\ & \\ \\ & \\ & \\ \\ & \\ \\ \\ & \\ \\ \\ & \\ \\ \\ & \\ \\ \\ & \\ \\ \\ \\ \\ \\ \\ \\ \\ \\ \\ \\ \\ \\ \\ \\ \\ \\ \\ \\$                                                                                                    |       |
| <ul> <li>✓ DTC coach is having the MMI, GPS, CC, SSD, DSD, ANM and Head Code units and remaining are having the CC, SSD, DSD, ANM only. So CC1 and CC12 coach health will display as follows :</li> <li>MMI : Y IMS : Y GPS : Y SSD1: Y DSD1: Y HCD1: Y HCD1: Y GSD2: Y DSD2: Y GC : Y ANM1: Y ANM2 : Y GSD2: Y GSD2:</li></ul>                                                                                                    |       |
| ✓ All the remaining CC2 to CC11 coaches health will be displayed as follows:<br>SSD1:Y<br>SSD2:Y<br>CC:Y<br>ANM1:Y<br>SSD2:Y<br>SSD2:Y |       |
| ✓ Note : When the status shown as 'Y' then sub assemble communication with CC is fine, if the communication is not fine then it will show as 'N'           w         w         w         m         Image: Communication with CC is fine, if the communication is not fine then it will show as 'N'                                                                                                    | 14/52 |

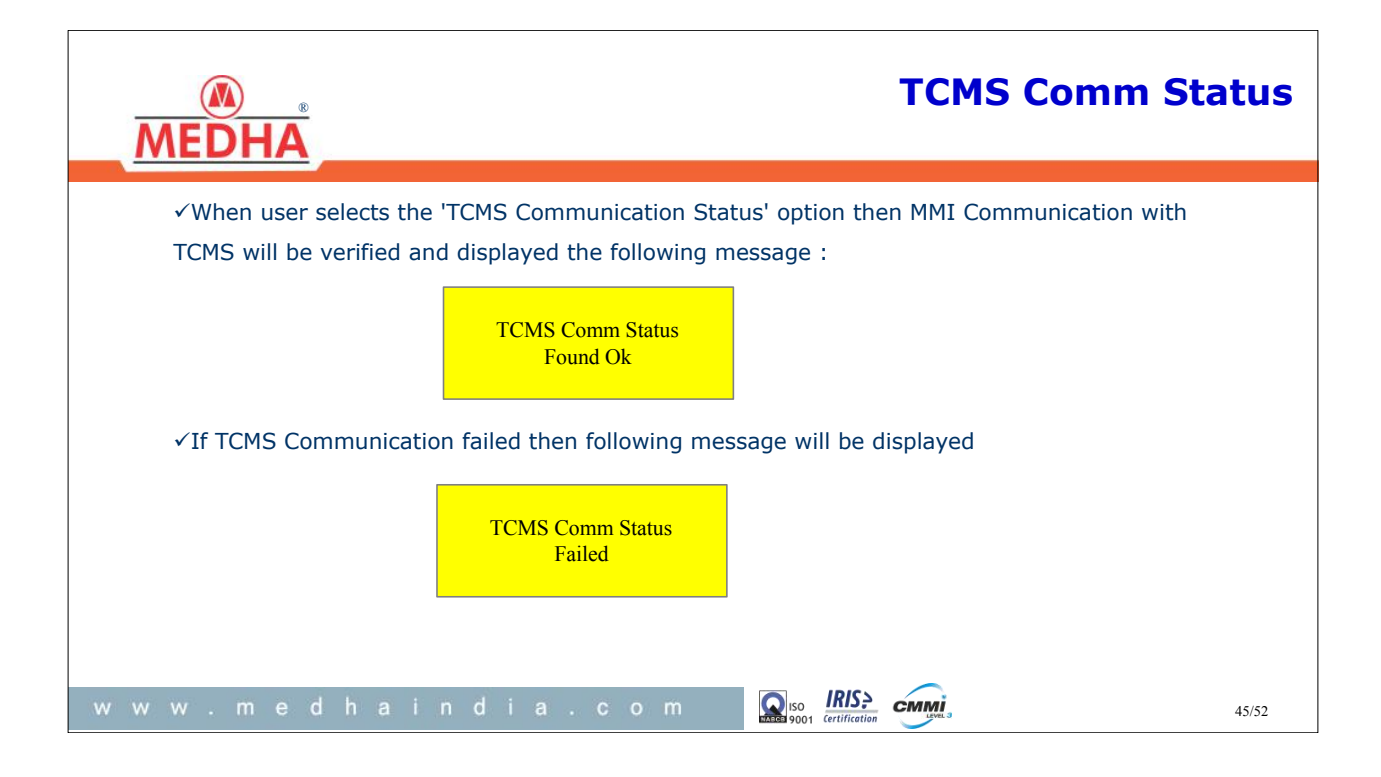

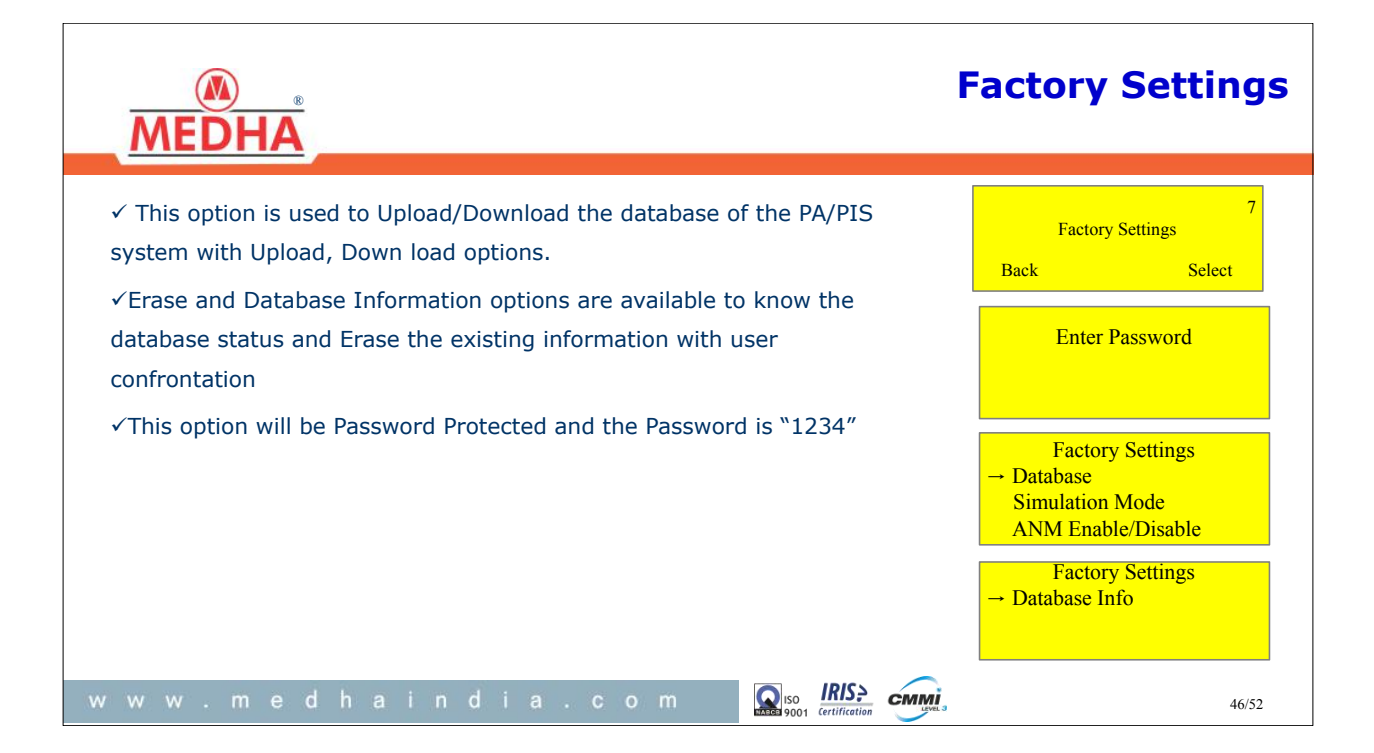

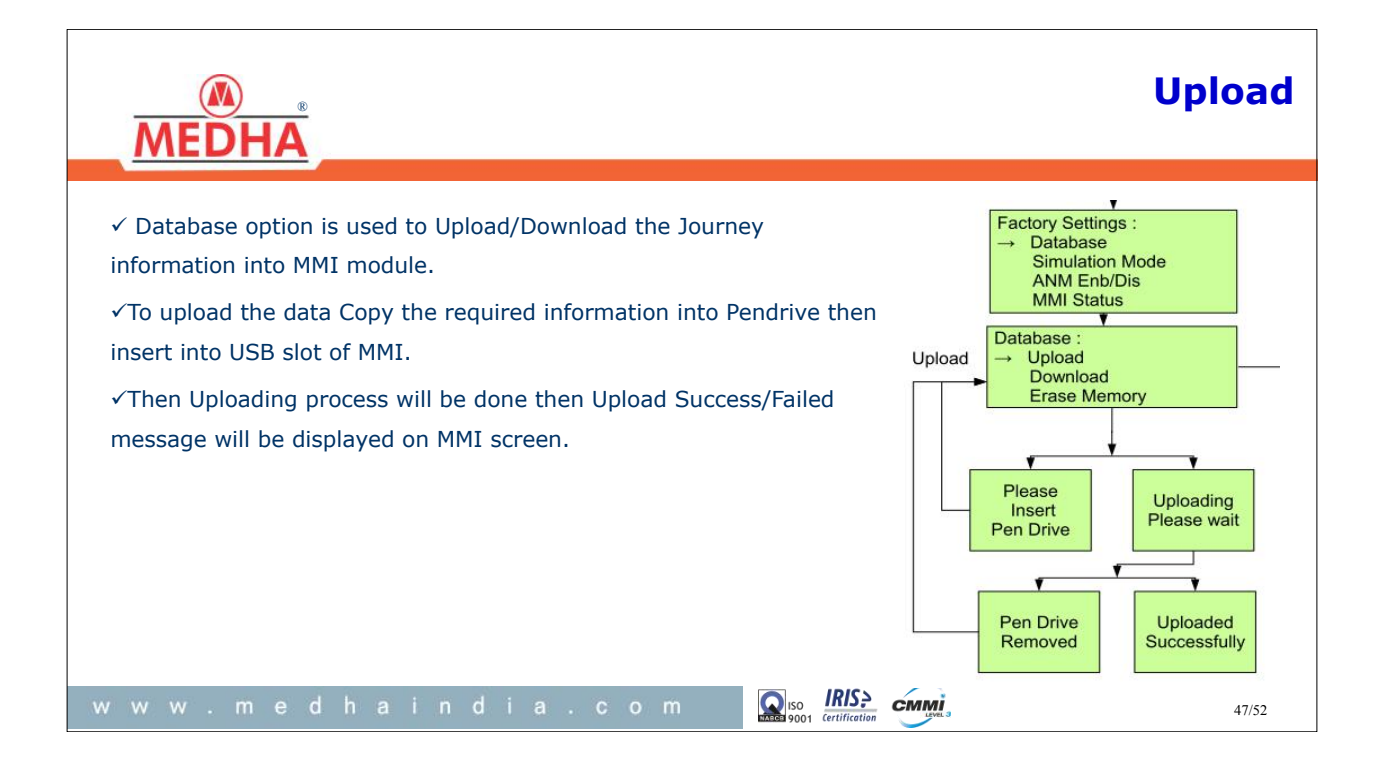

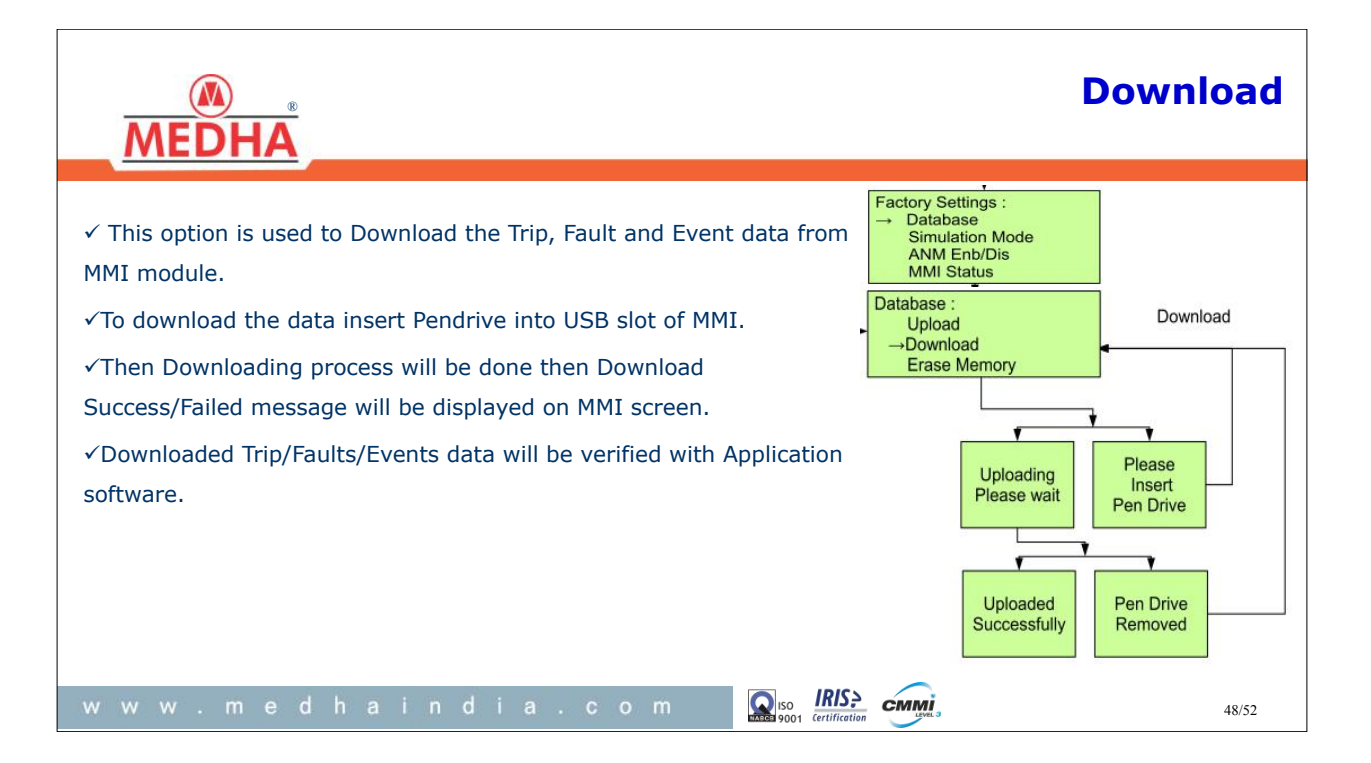

| MEDHA                                                                                                    | ANM Configuration                                           |
|----------------------------------------------------------------------------------------------------|-------------------------------------------------------------|
| <ul> <li>✓ This option is used Enable/Disable the ANM functionality in the PIS System.</li> <li>✓ If ANM Enabled, announcements volume level will be varied based on the ambient noise.</li> <li>✓ If ANM Disabled, announcements volume will be fixed with the configured volume level from Volume level section option (4 th).</li> </ul> | DD:MM:YY HH:MM:SS<br>Next Station<br>None<br>Skip Back Menu |
| www.medhaindia.com 💽 🕵                                                                                                    | tification 49/52                                            |

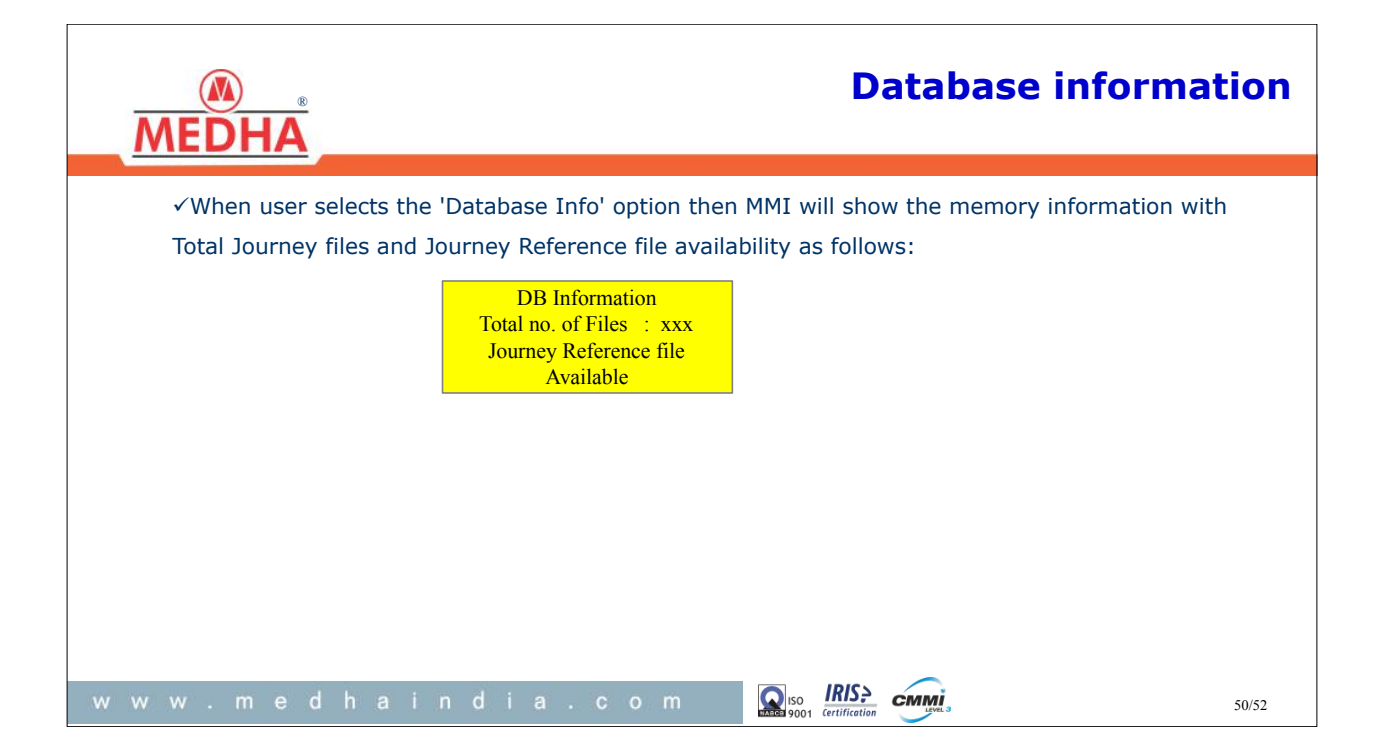

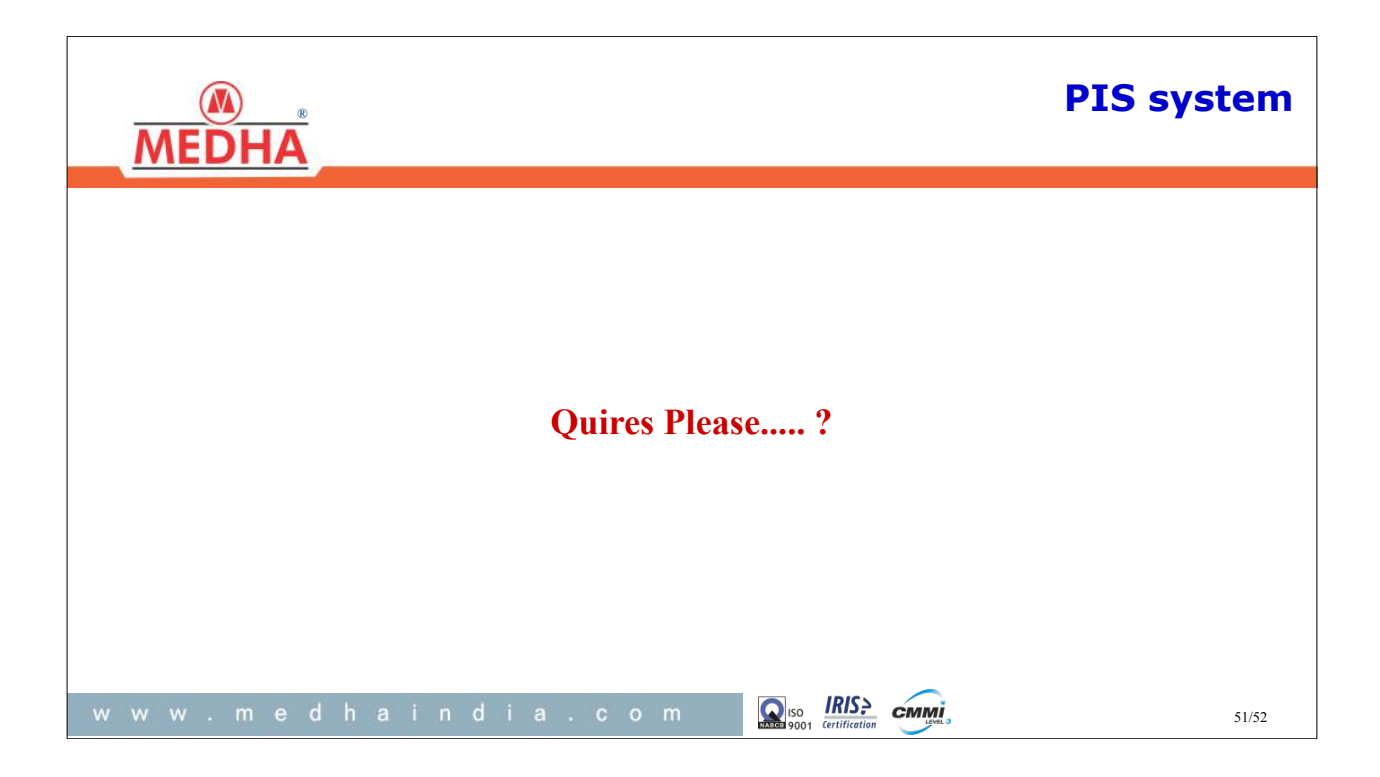

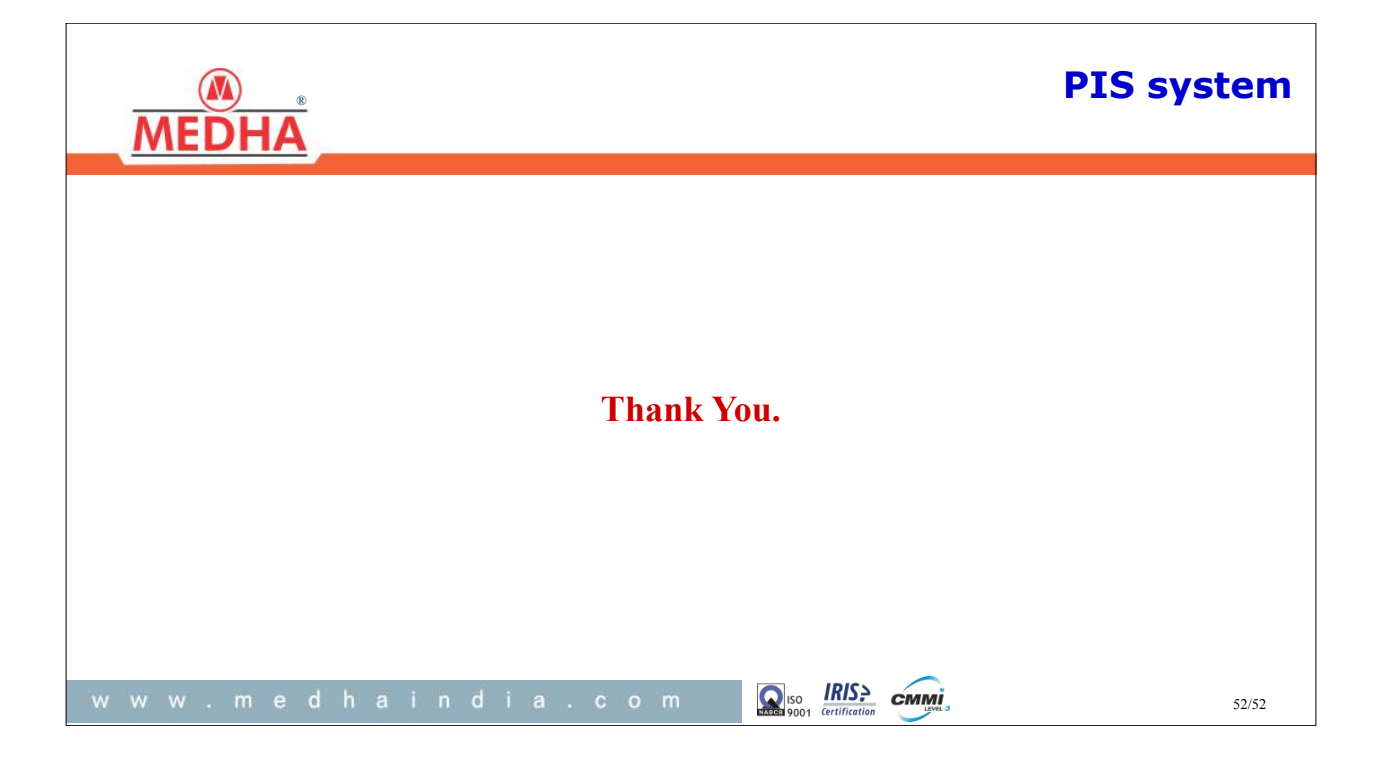